哈希云链火币网交易教程

第一步:下载交易所手机 APP

1.打开手机浏览器输入网址 www.huobi.br.com

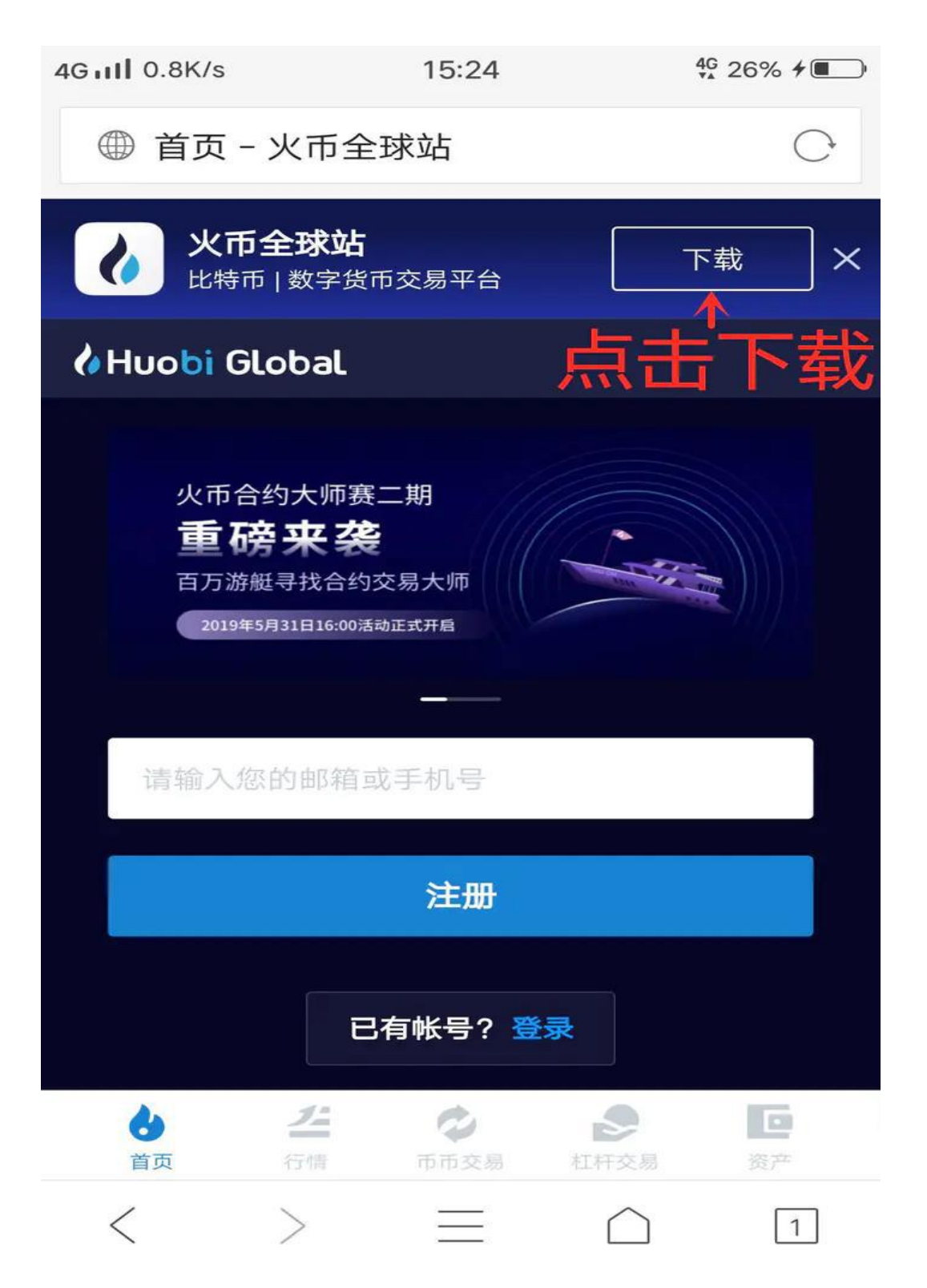

2. 依次按照以下图文点击下载

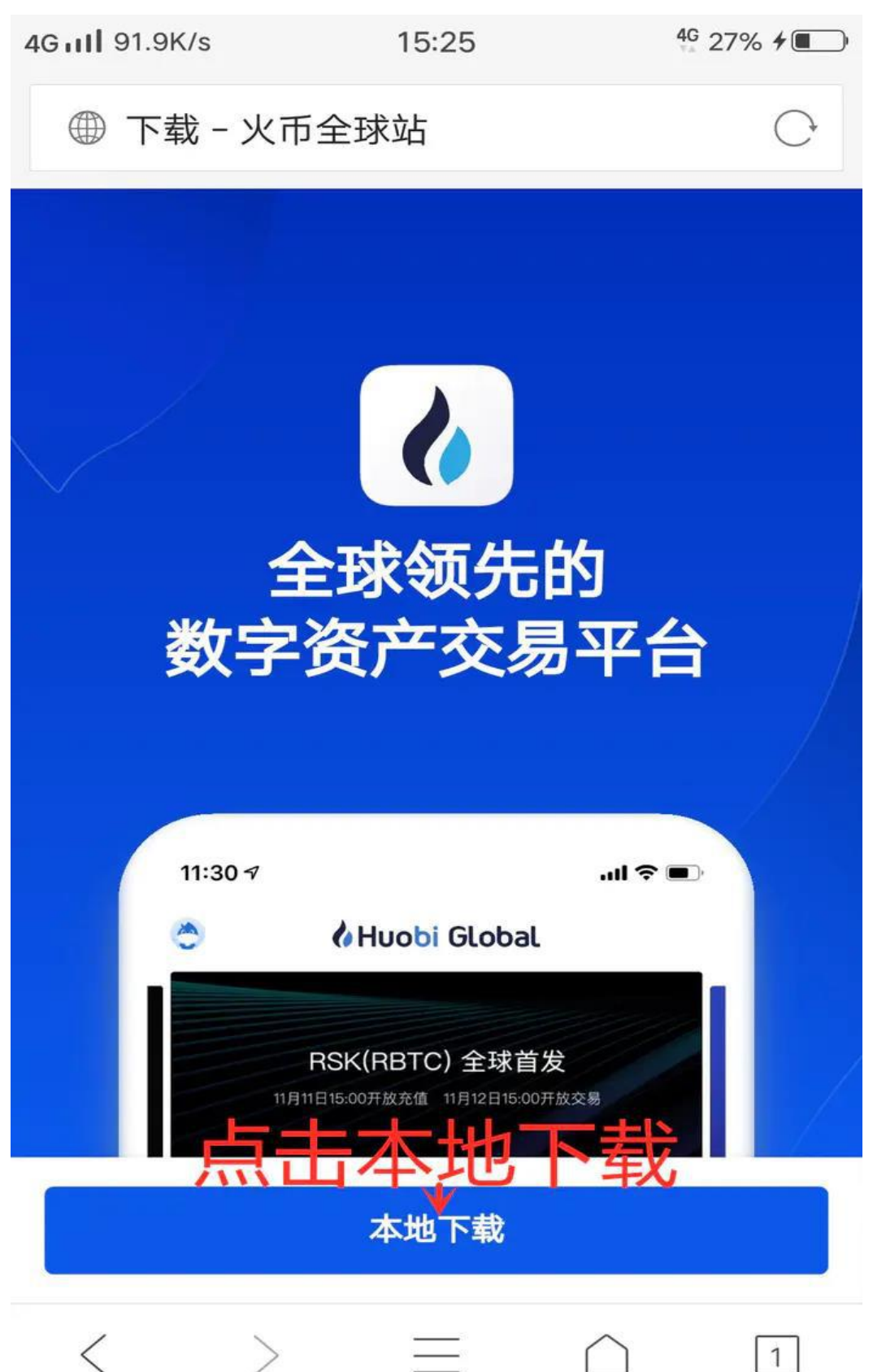

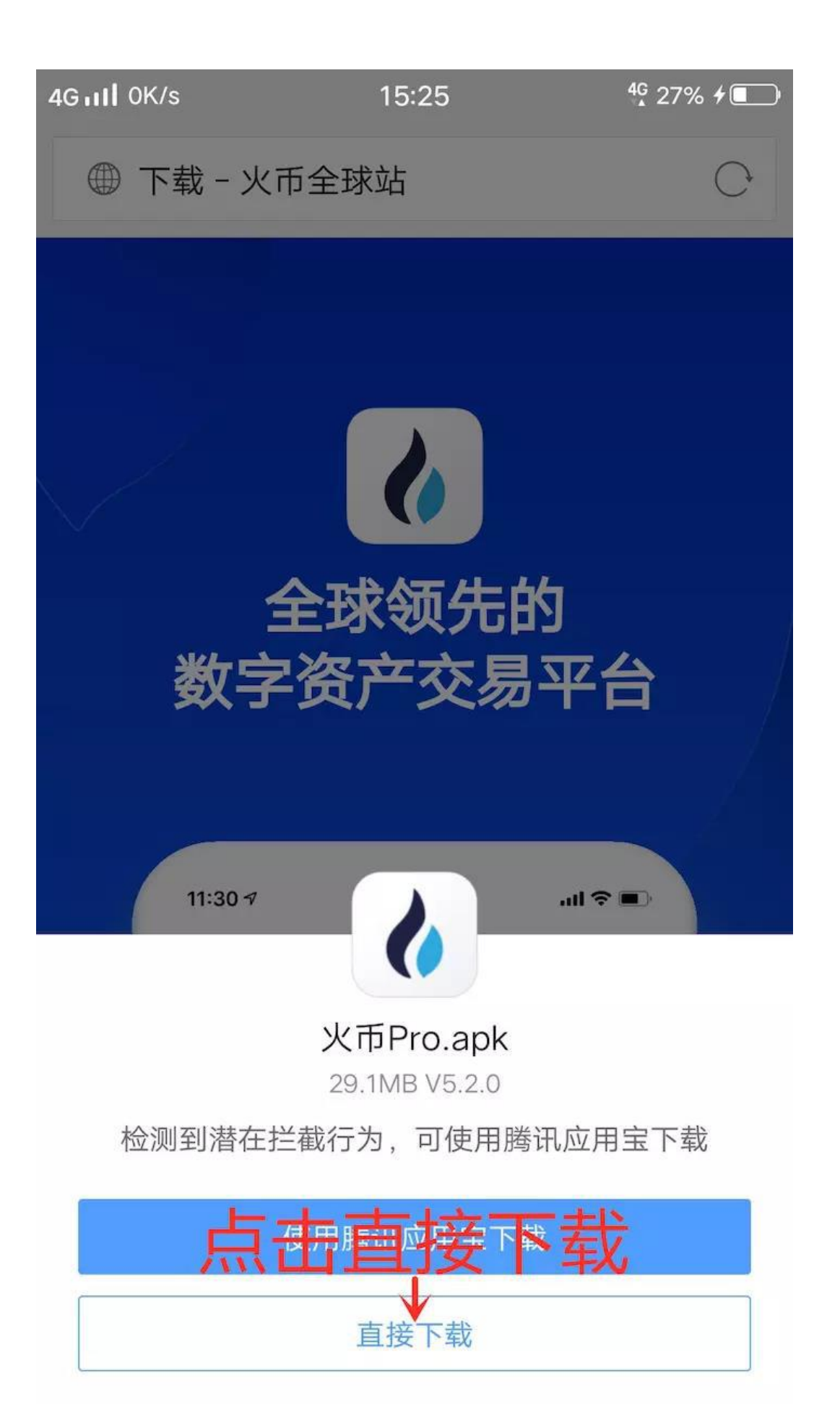

第二步:安装交易所手机 APP

1.下载完成后弹出安装界面

2.依次按照以下图文点击安装

4G II OK/s 4G 29% 4 15:29 火币Pro 来自"QQ浏览器" 版本: 5.2.1 大小: 29.09 MB 🕕 外部来源应用,未经vivo安全性和兼 容性检测,请谨慎安装。 点击继续安装 继续安装 取消

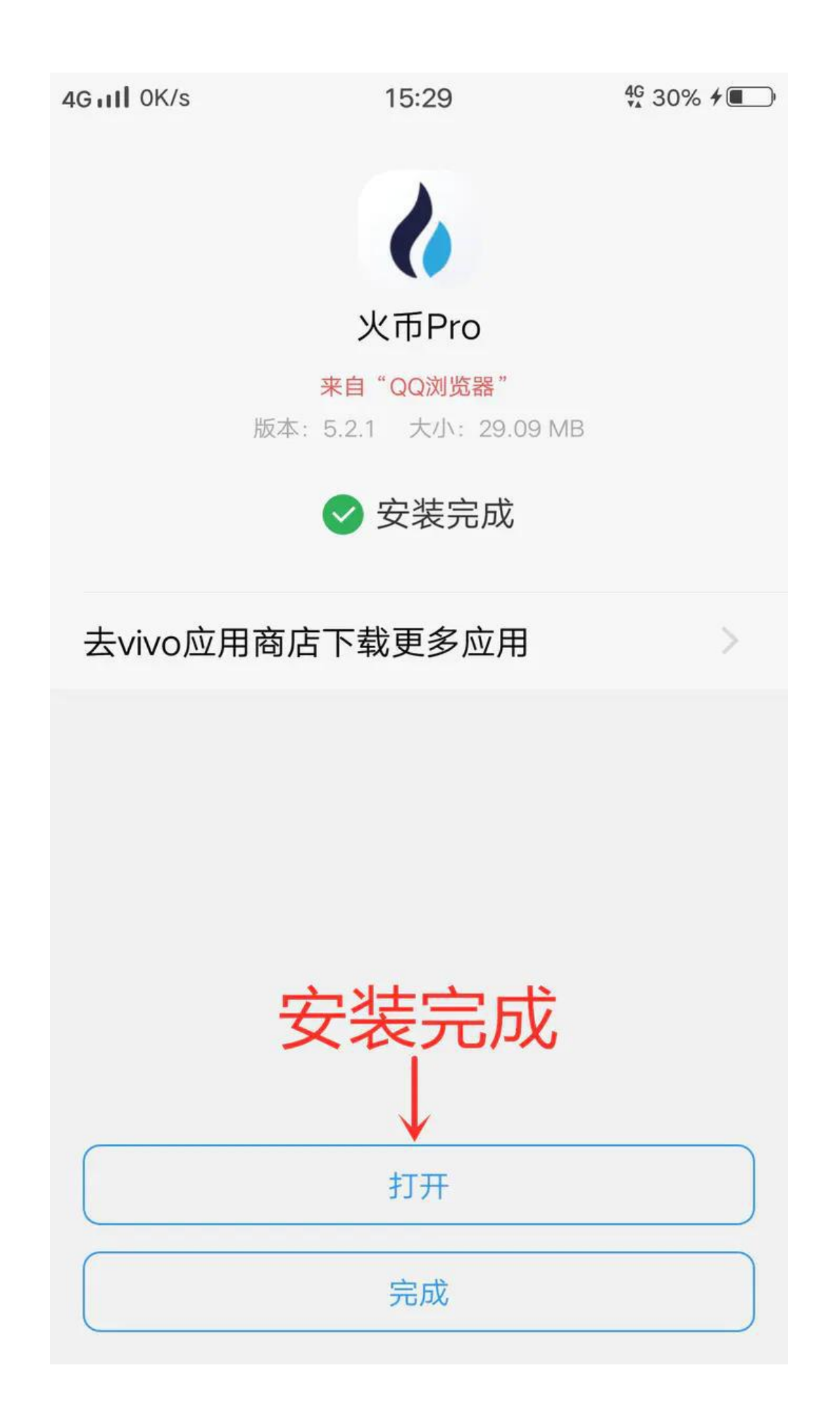

第三步: 注册交易所手机 APP

1.安装完成后打开手机 APP 依次按照以下图文注册

## 手机注册

③ 国家或地区注册后不能修改

中国,

+86 输入手机号码

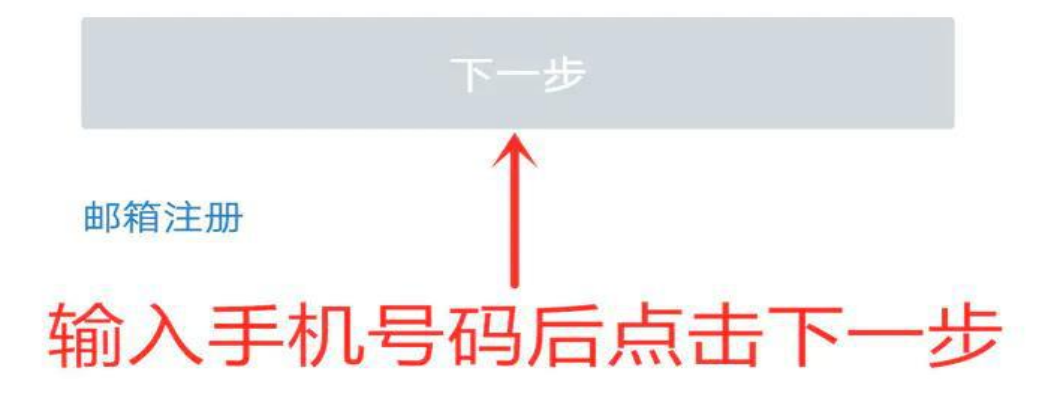

### 已有火币账号? 登录

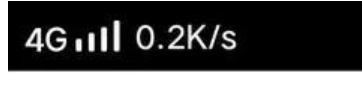

15:32

4G 31% **≁** ■

< 返回

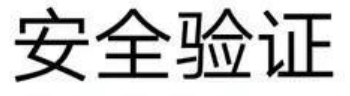

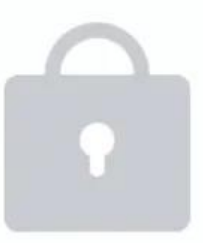

为了你的帐号安全,本次登录需要进行验证。请将下方 的图标,移动到圆形区域内

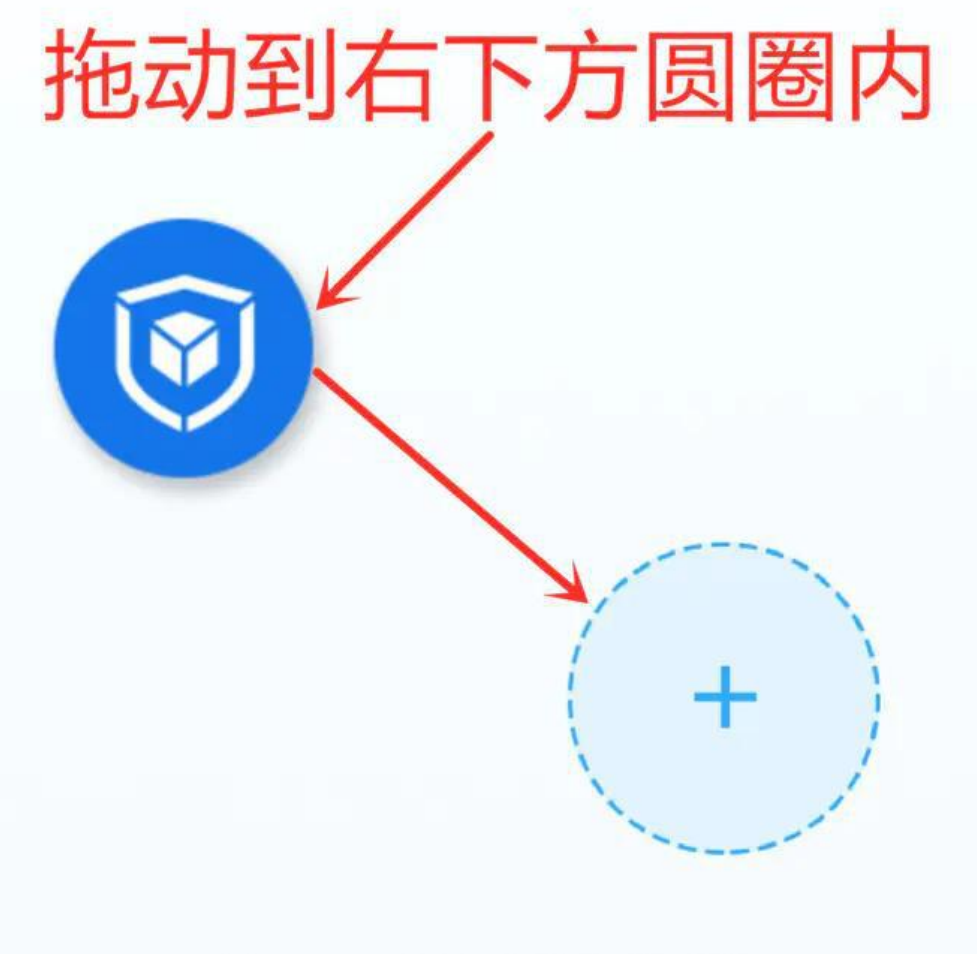

Powered By ③ 阿里聚安全

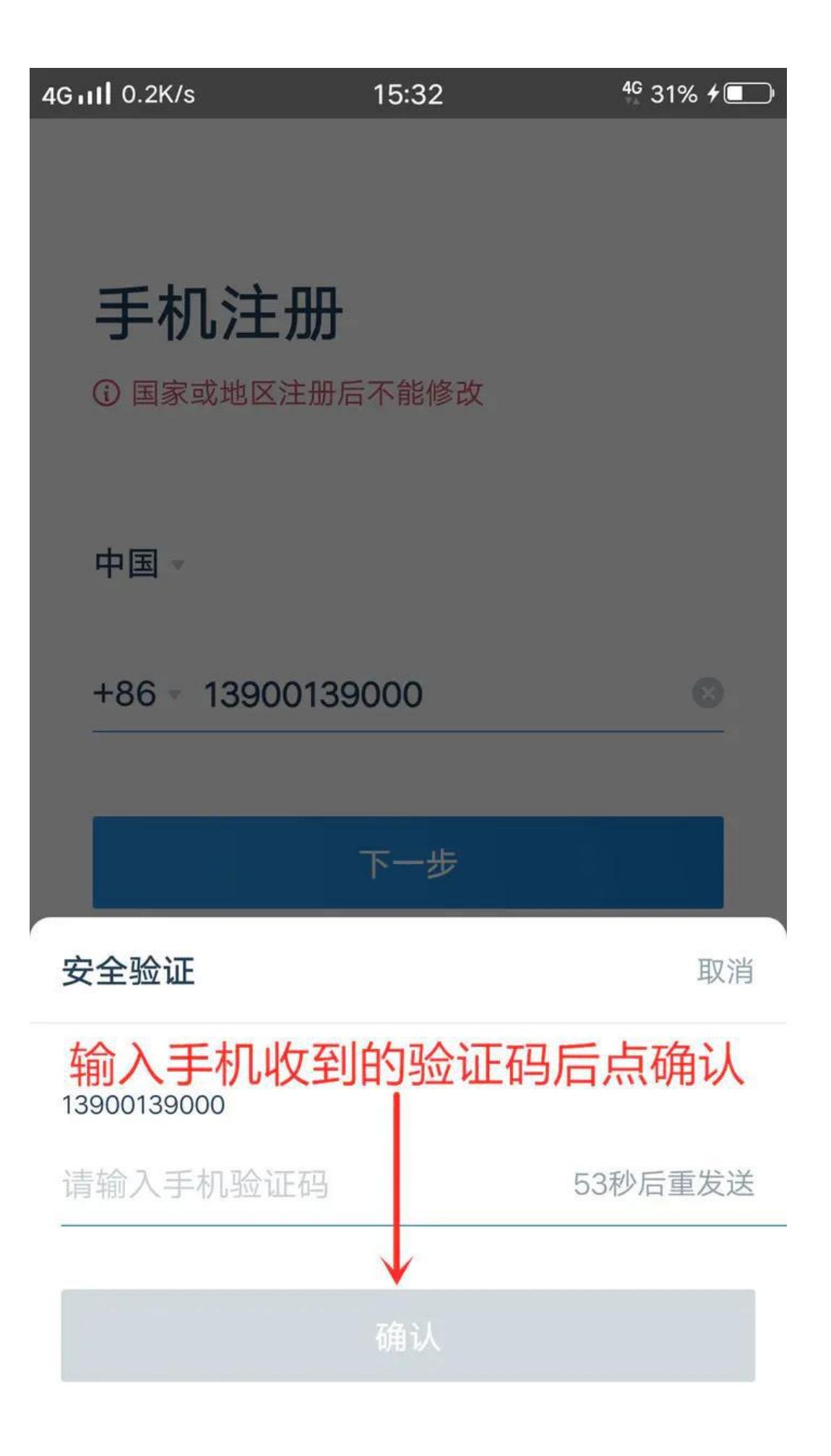

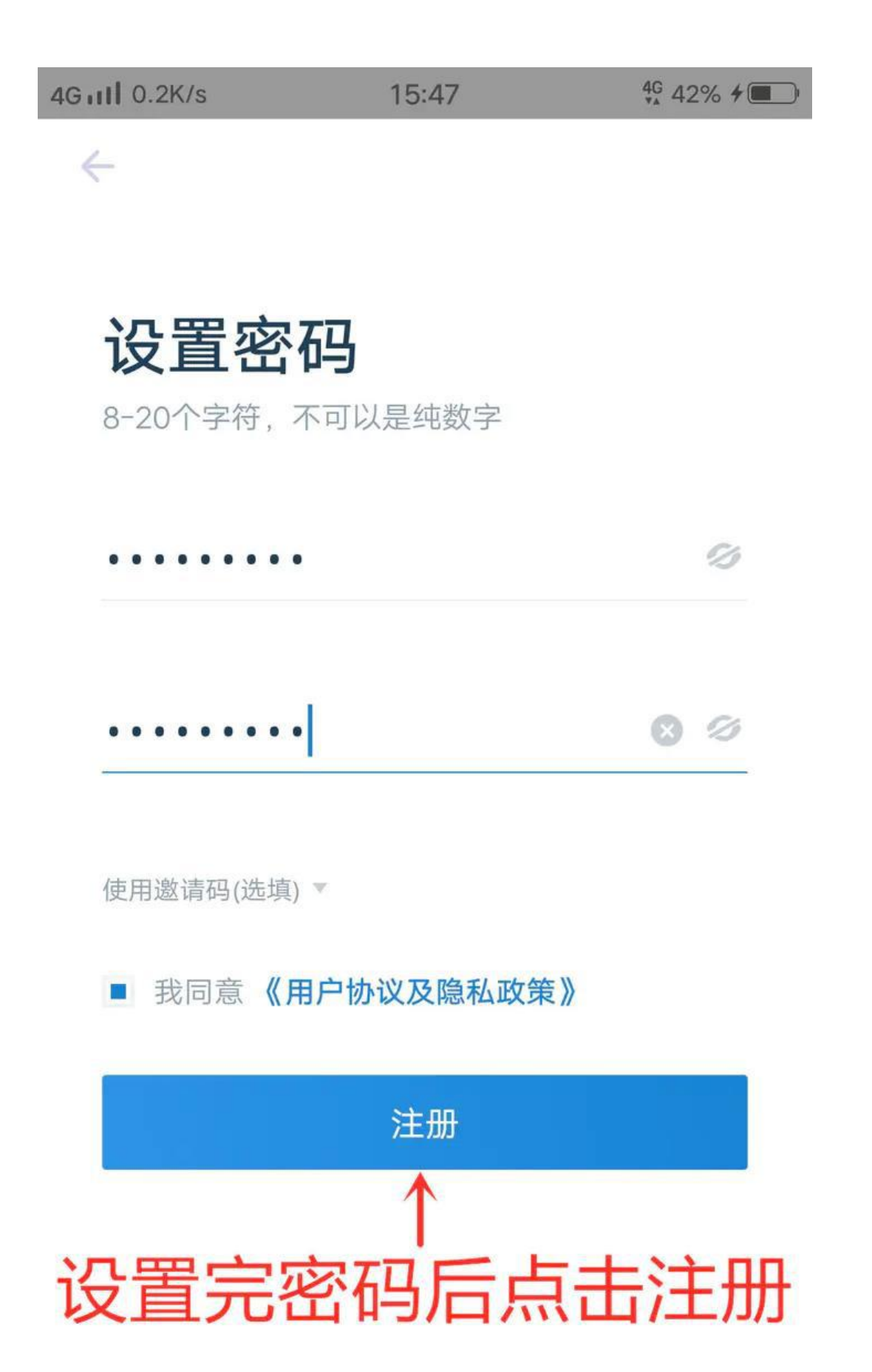

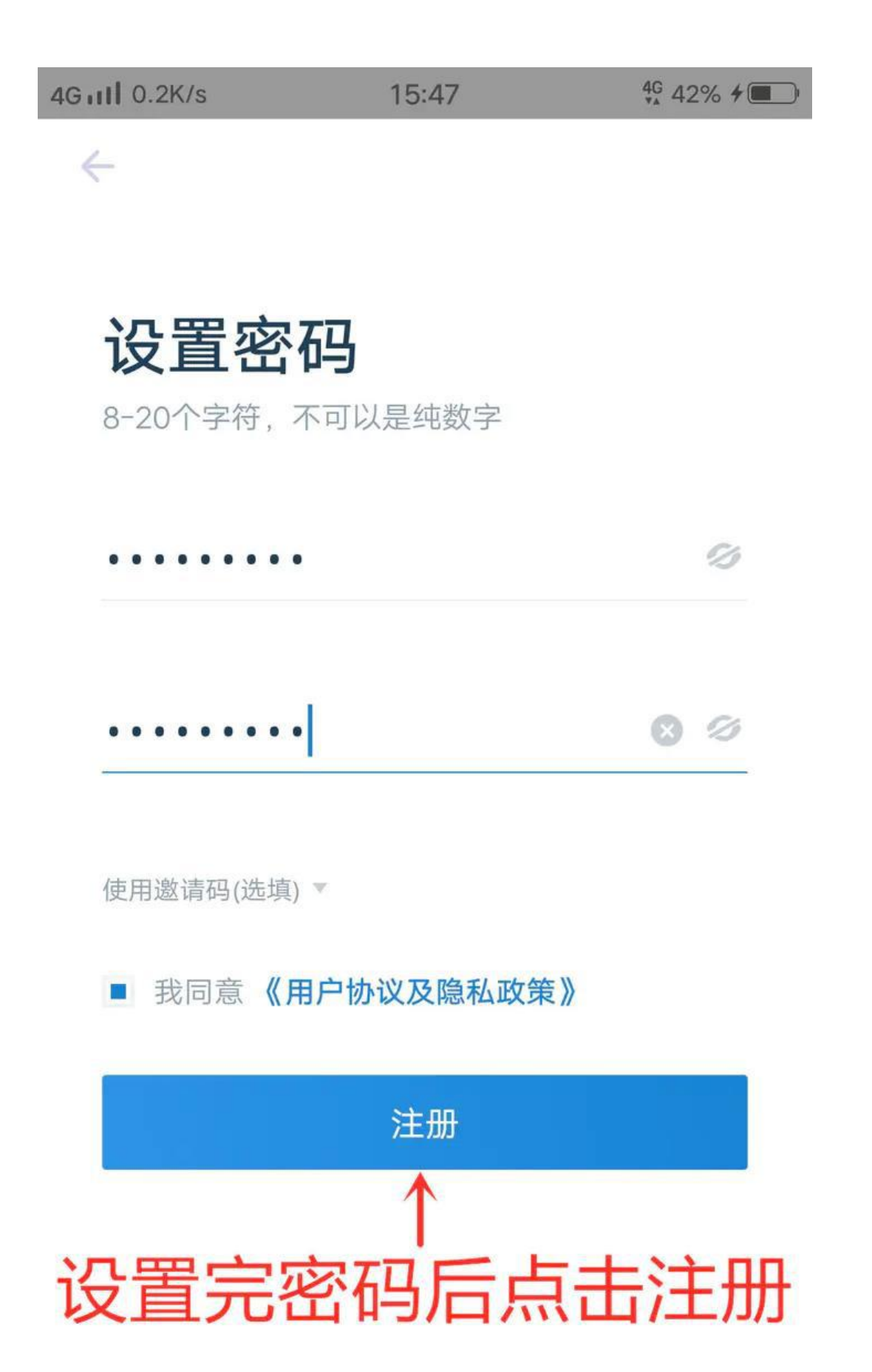

3. 注册完成首次进入需设置手势密码方便下次免密登陆

4G111 0.2K/s 15:48 4G 43% 4

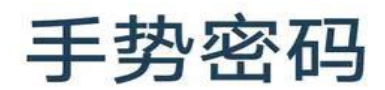

请设置手势密码

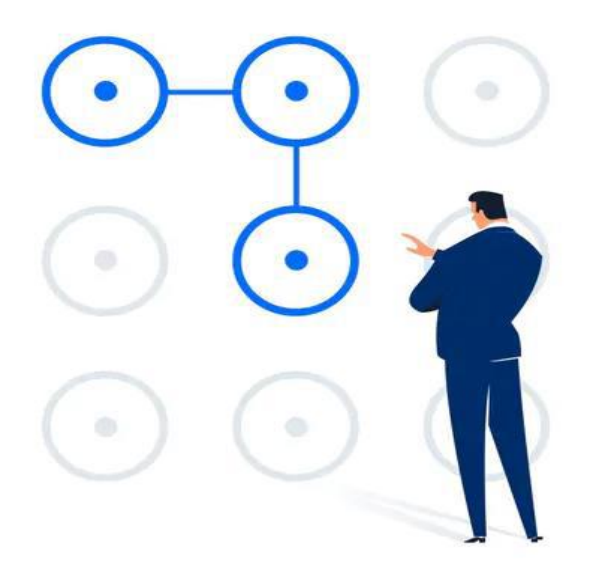

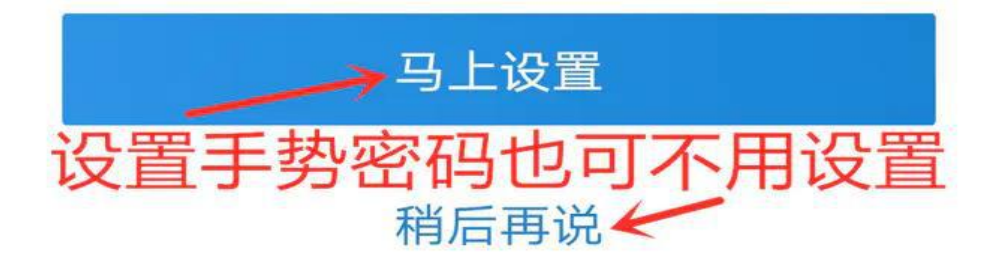

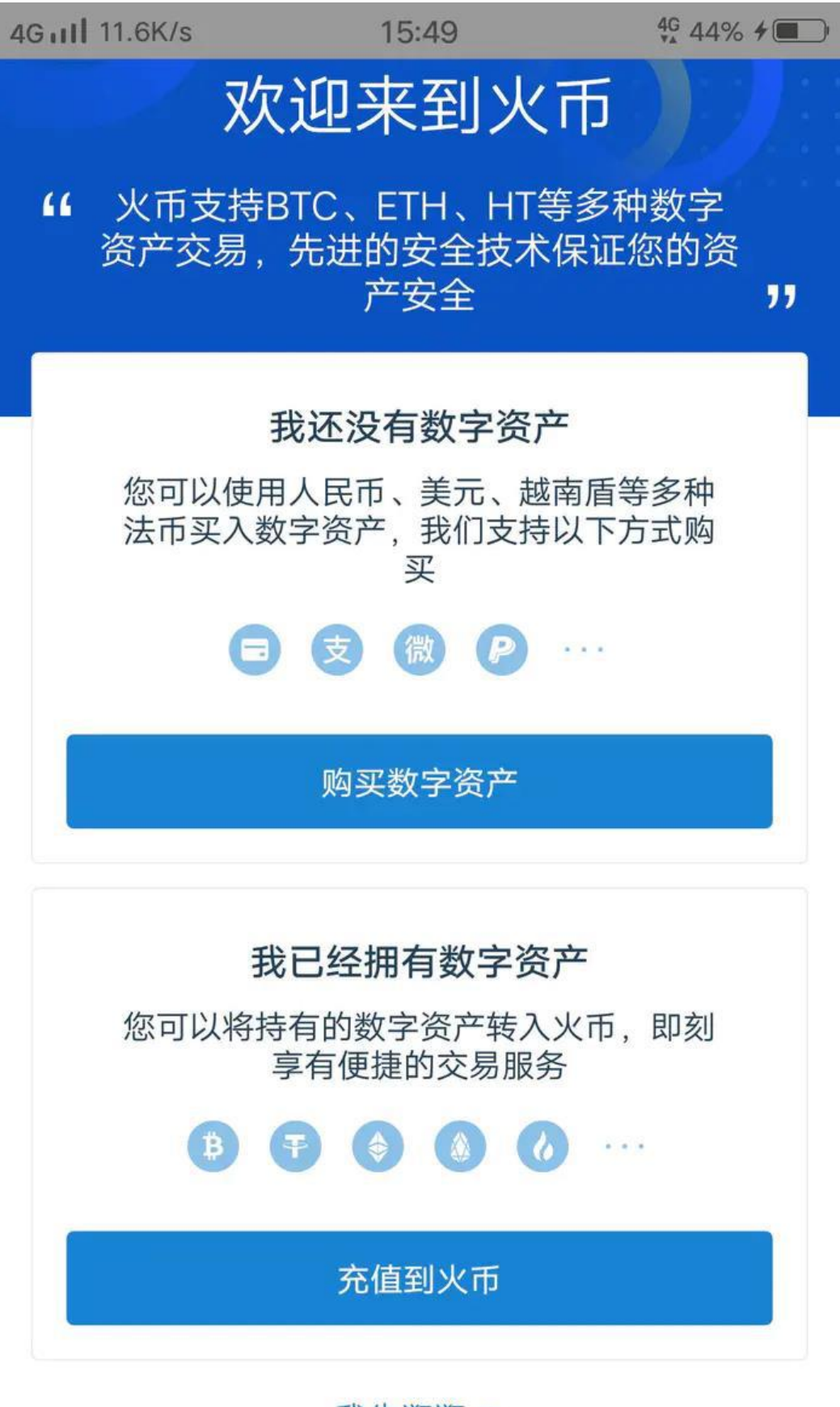

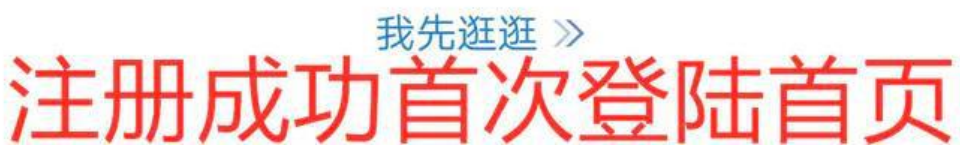

4. 注册完成首次进入按以下图文进行初级认证

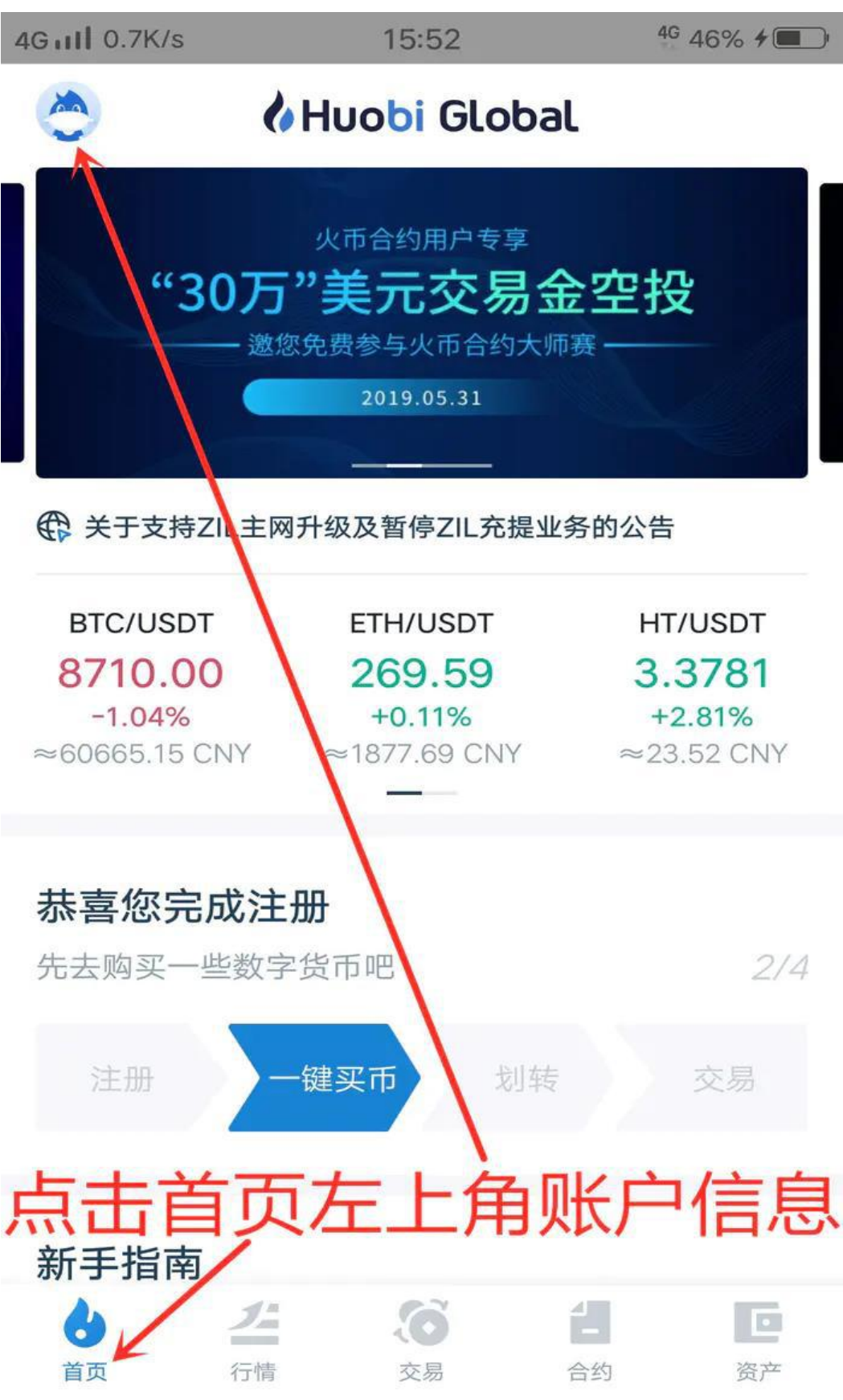

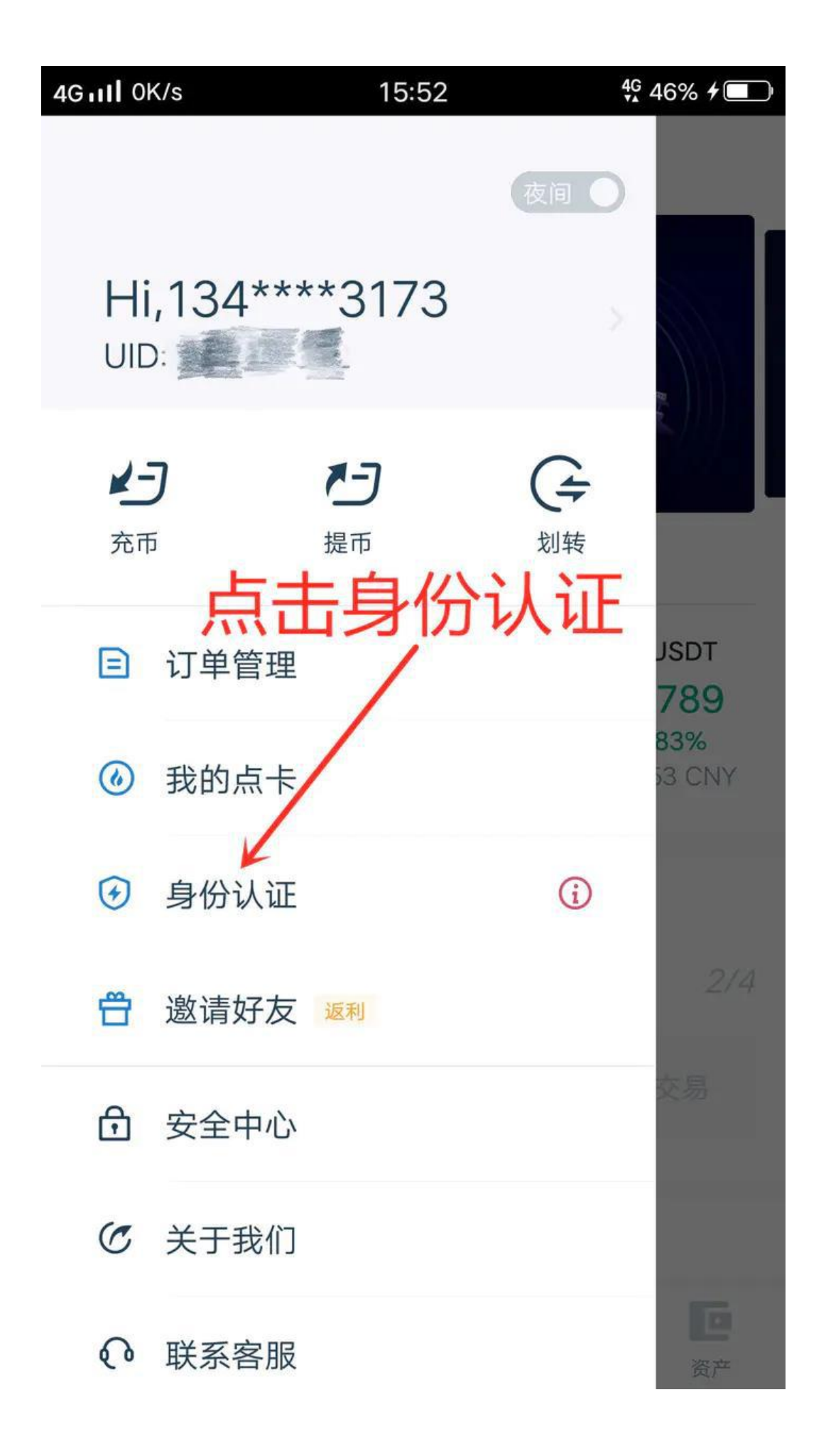

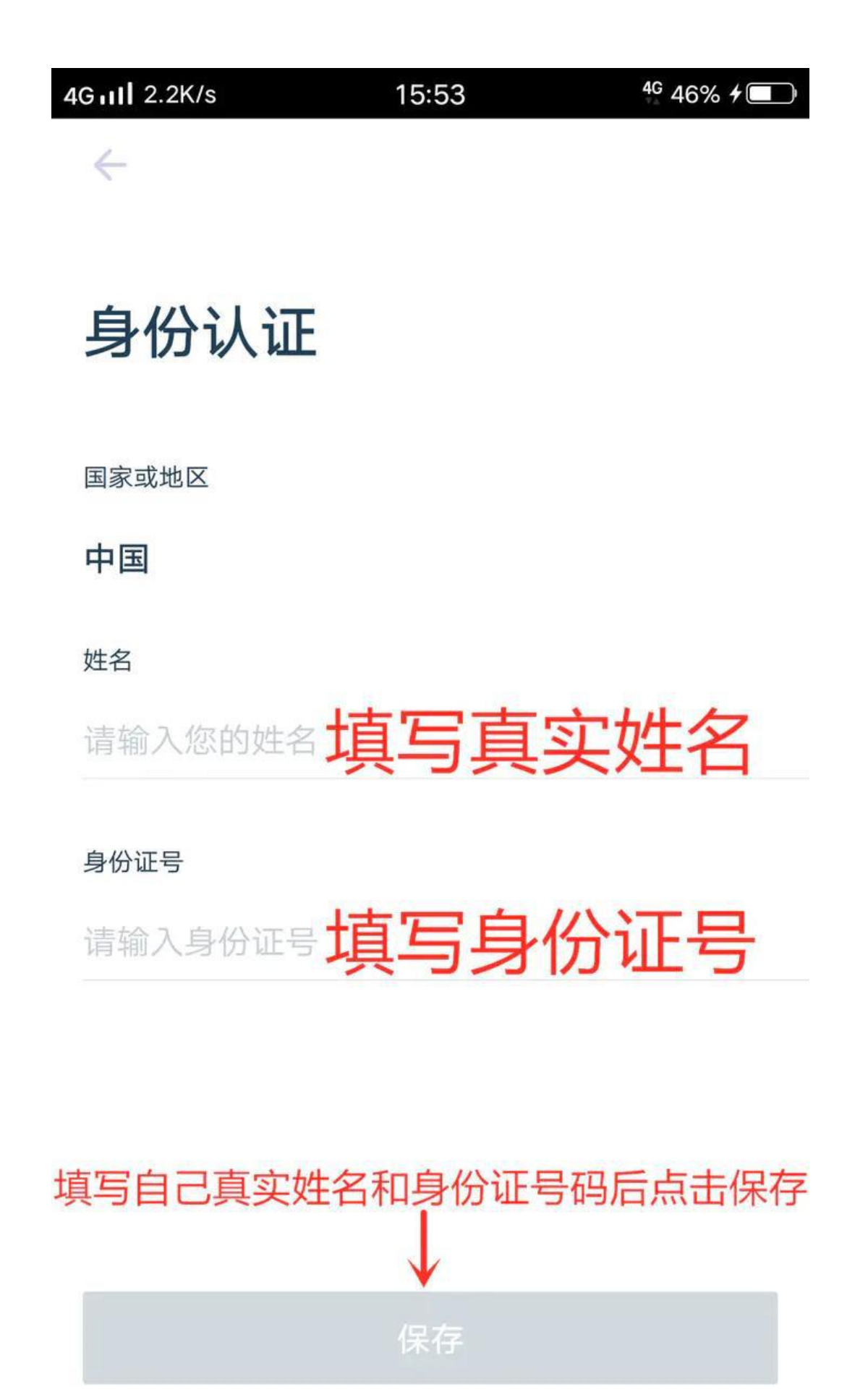

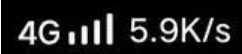

4

16:11

4G 63% **7** 

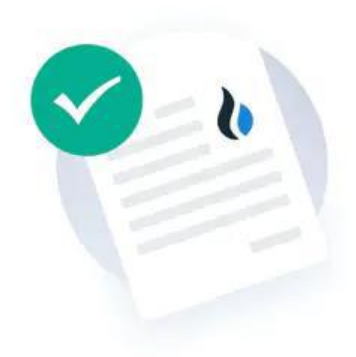

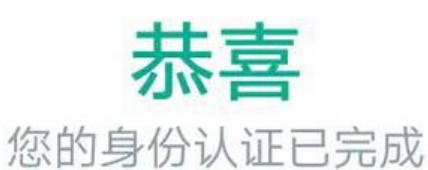

# 已完成初级认证

如果单笔金额高于2000或累计金额大于50000的法币交易仍需进行高级认证

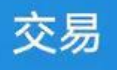

| 5. 初级认证完成后继续按以 | 下图文进行高级认识     | E.              |
|----------------|---------------|-----------------|
| 4G111 0.1K/s   | 16:12         | 40 63% <b>*</b> |
| $\leftarrow$   |               |                 |
|                |               |                 |
| 个人中心           |               |                 |
|                |               |                 |
| 身份认证           |               | ◎ 已认证           |
| 姓名             |               | 1               |
| 账号             |               | 134****3173     |
| UID            |               | <u></u>         |
| 国家或地区          |               | 中国              |
| 证件号码           |               | 61*******13     |
|                |               |                 |
| 高级认证           |               | ③去认证〉           |
| • 身份认证后,方可     | 进行高级认证        |                 |
| • 高级认证后,可进     | 行中国区单笔商       | 高于2K或累计金额       |
| 大于5W的法币交易      | 易             |                 |
|                |               |                 |
|                |               |                 |
| 初级认证完成         | <i>达</i> 后方可进 | 进行高级认证          |

6. 按界面提示点击开始验证依次拍摄身份证正反面以及录制界面提示的语音验 证(注意:拍摄身份证需字体清晰可见,录制语音验证需普通话清晰流利无杂音)

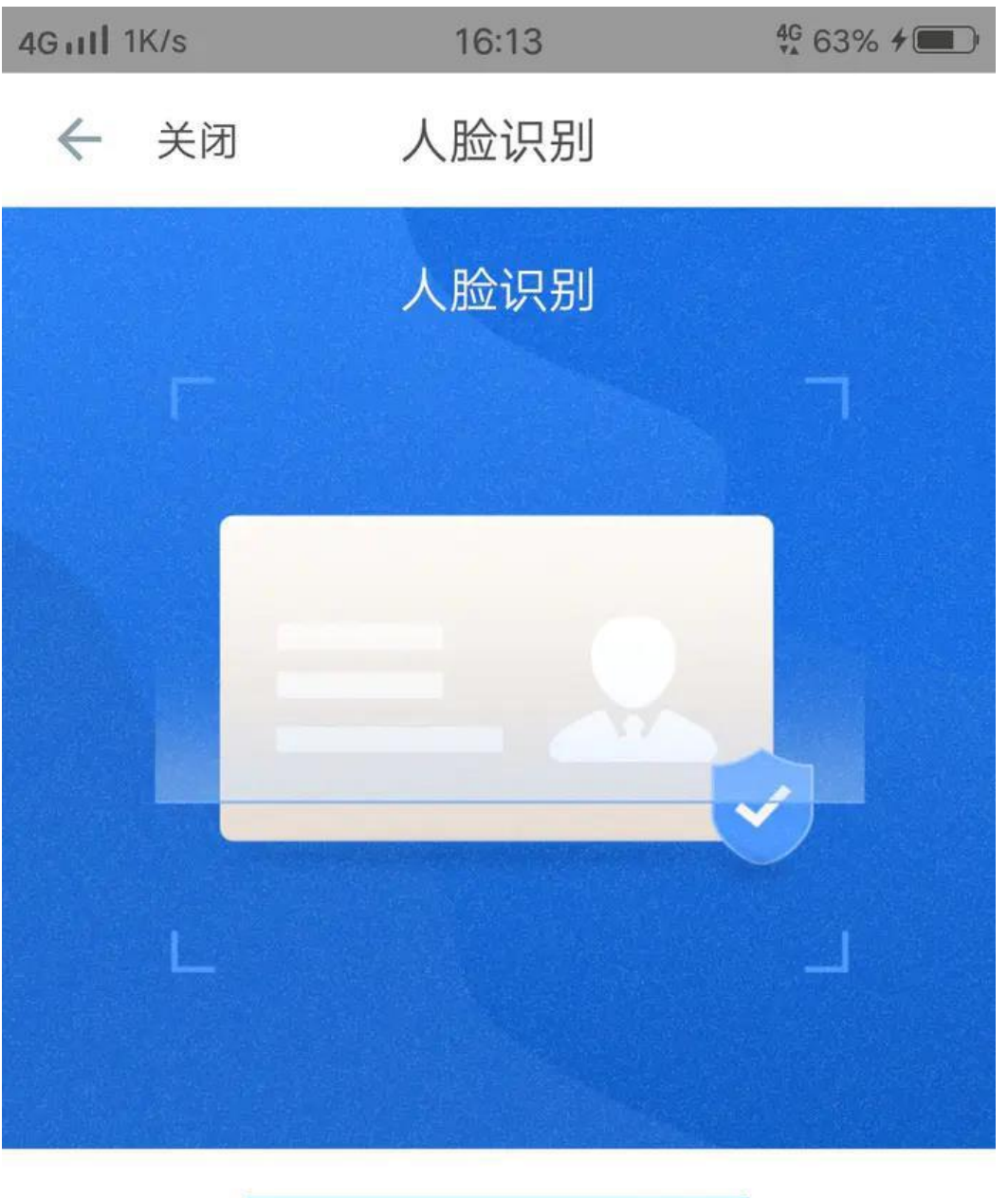

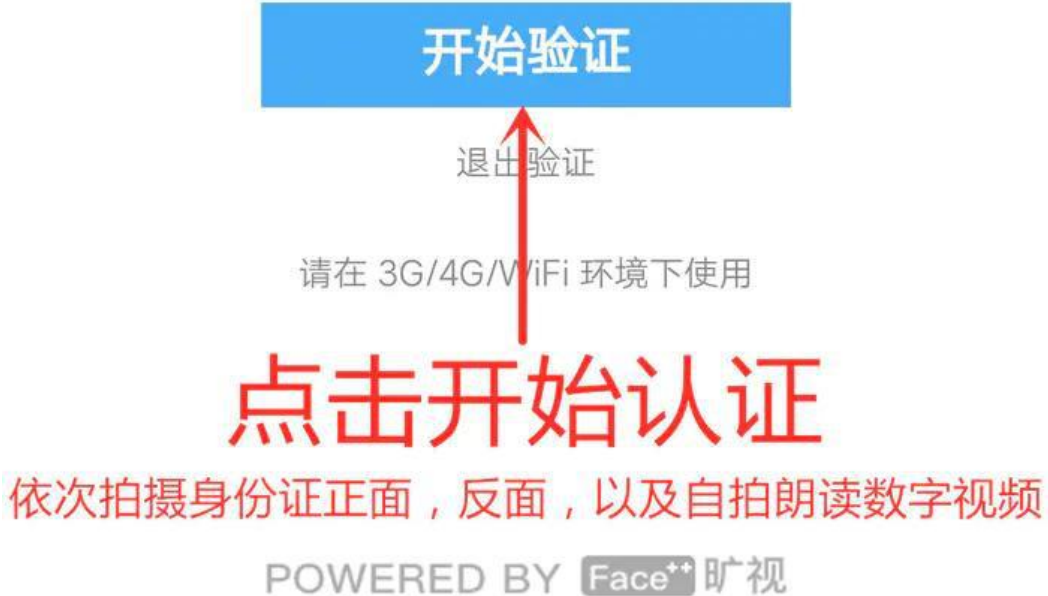

第四步:买卖数字货币(买卖数字货币分为币币交易和法币交易,本 文以法币交易为例)

1.法币交易(各区域功能详解)

①交易按钮

2可选择交易类型

③可选择购买或者卖出

④可按条件筛选和添加收款信息

⑤可选择购买币种或者卖出币种

⑥选择好购买币种后可在此区域快速一件买币

⑦选择好购买或者卖出币种后可在此区域挑选符合自己条件的商家进行交易

⑧ 商家昵称及认证标识

(9)商家交易次数及交易完成率

⑩商家当前币种数量及单笔交易的限额范围

(1) 商家设定的币种价格

(2) 商家支持的交易方式(银行卡,支付宝,微信)

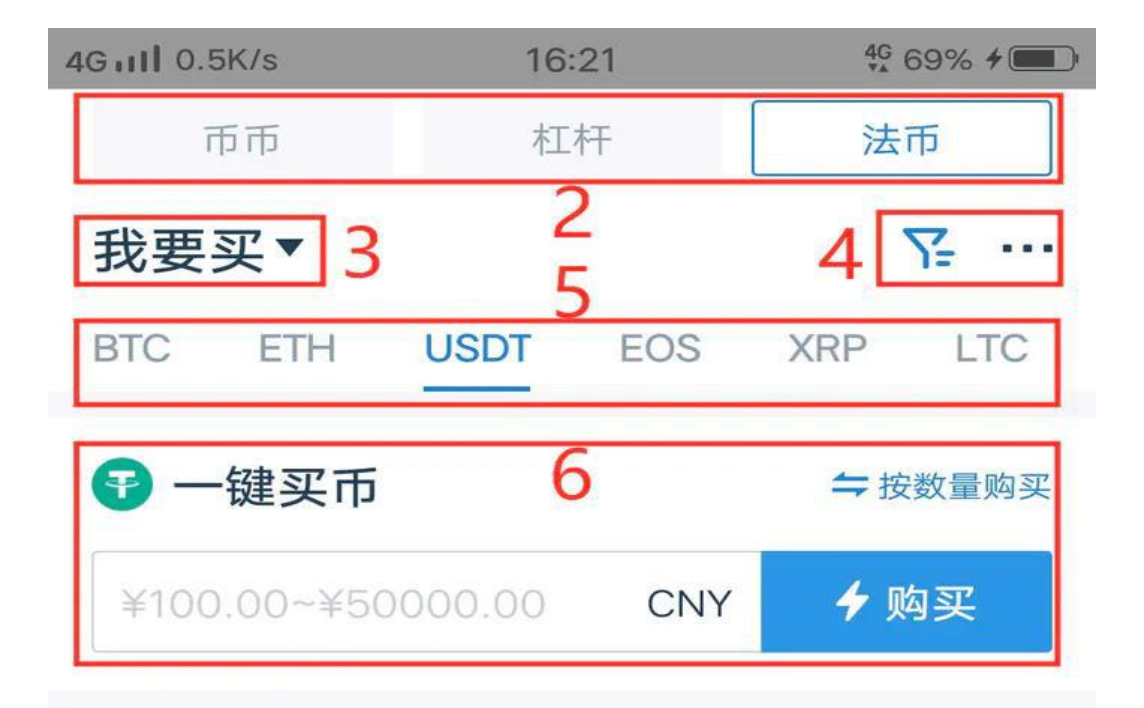

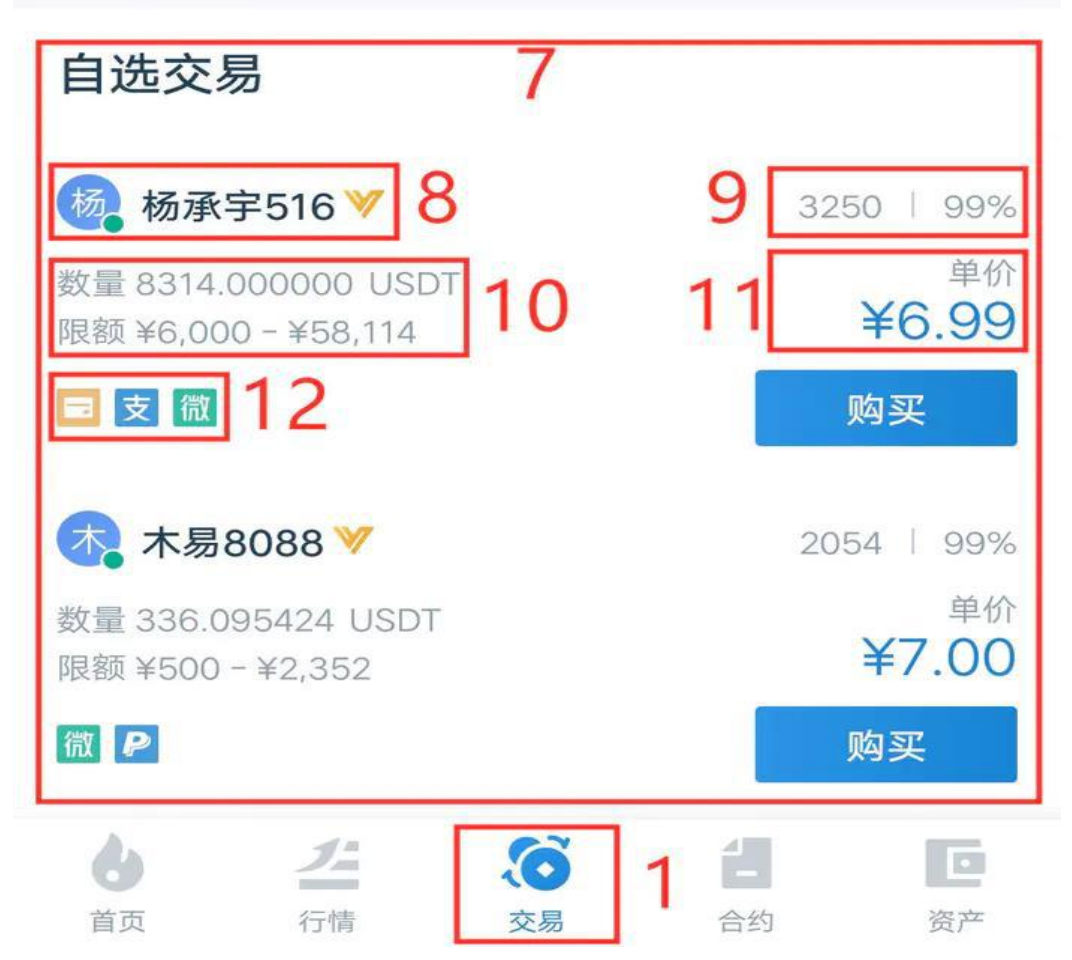

#### ①打开火币 APP 登陆后依次按照以下图文购买 USDT

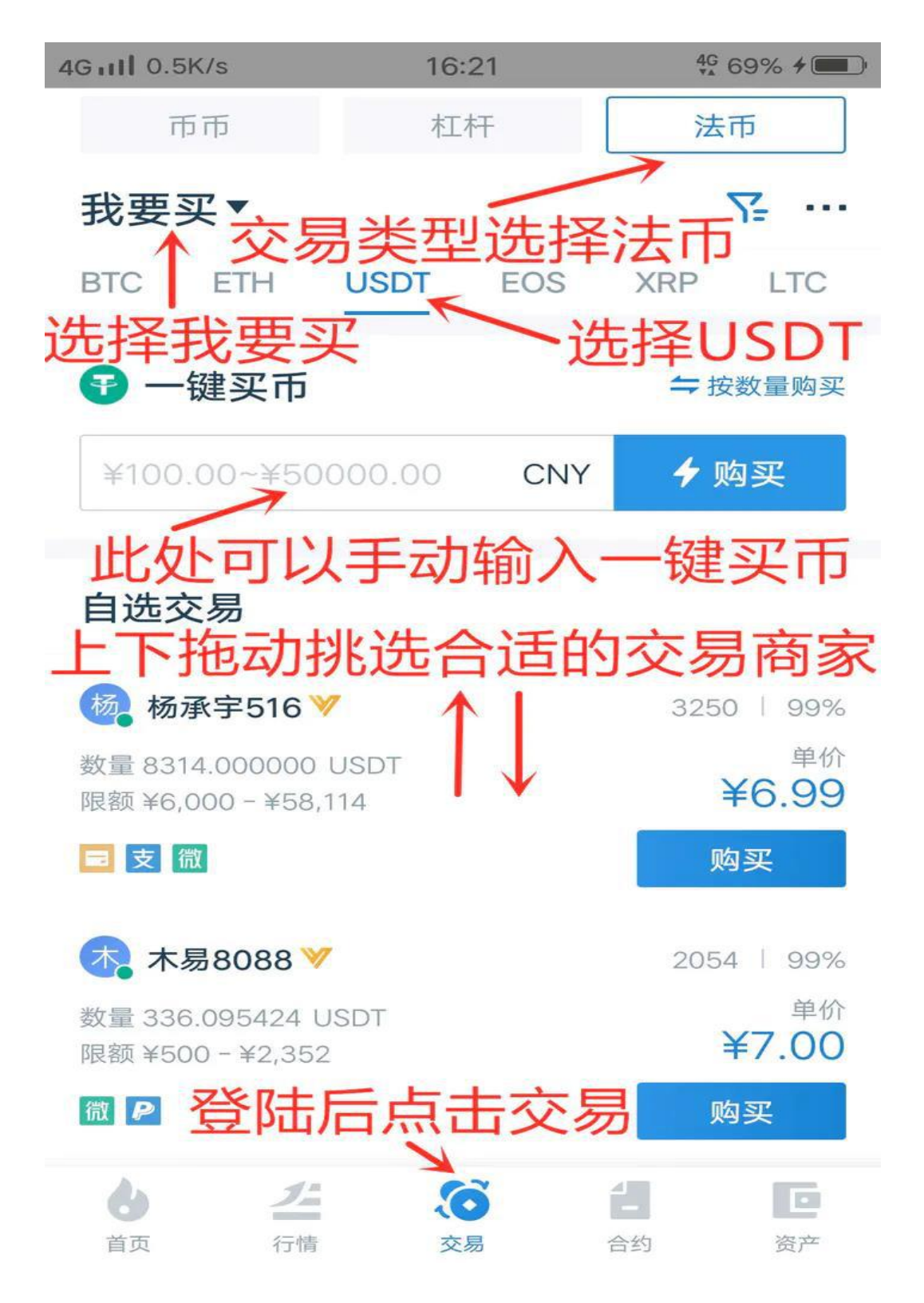

| 4G111 0.1K/s                          | 16:25                      | <sup>4G</sup> 71% <b>4</b>    |
|---------------------------------------|----------------------------|-------------------------------|
| 我要买▼                                  |                            | ∑= ····                       |
| BTC ETH                               | USDT EOS                   | XRP LTC                       |
| 支                                     |                            | 购买                            |
| 屠 屠屠1990 ؆                            |                            | 2716   99%                    |
| 数量 64066.882818<br>限额 ¥10,000 - ¥100  | USDT<br>0,000              | 单价<br><b>¥6.99</b>            |
| ■支                                    |                            | 购买                            |
| ● 币须努力 🏏                              | 商家昵称                       | 交易次数及完成率<br>433 98%           |
| 数量 821.200257 US<br>限额 ¥1,000 - ¥5,74 | SDT<br>商家USDT数<br>0 商家限额度范 | 量 价格 <sup>单价</sup><br>1 ¥6.99 |
| 支 商家支持支付                              | 宝交易                        | 购买                            |
| 杨承宇516 🗸                              | K.                         | 3250   99%                    |
| 数量 8314.000000<br>限额 ¥6,000 - ¥58,1   | USDT<br>14                 | 单价<br><b>¥6.99</b>            |
| ■支微                                   |                            | 购买                            |
| 安 安洛溪 ♥                               |                            | 4127   98%                    |
| <b> </b>                              | <b>()</b><br>交易            | <b>1 正</b><br>合约 资产           |

②挑选好合适商家后点击右侧购买按钮后弹出界面依次按照以下图文操作

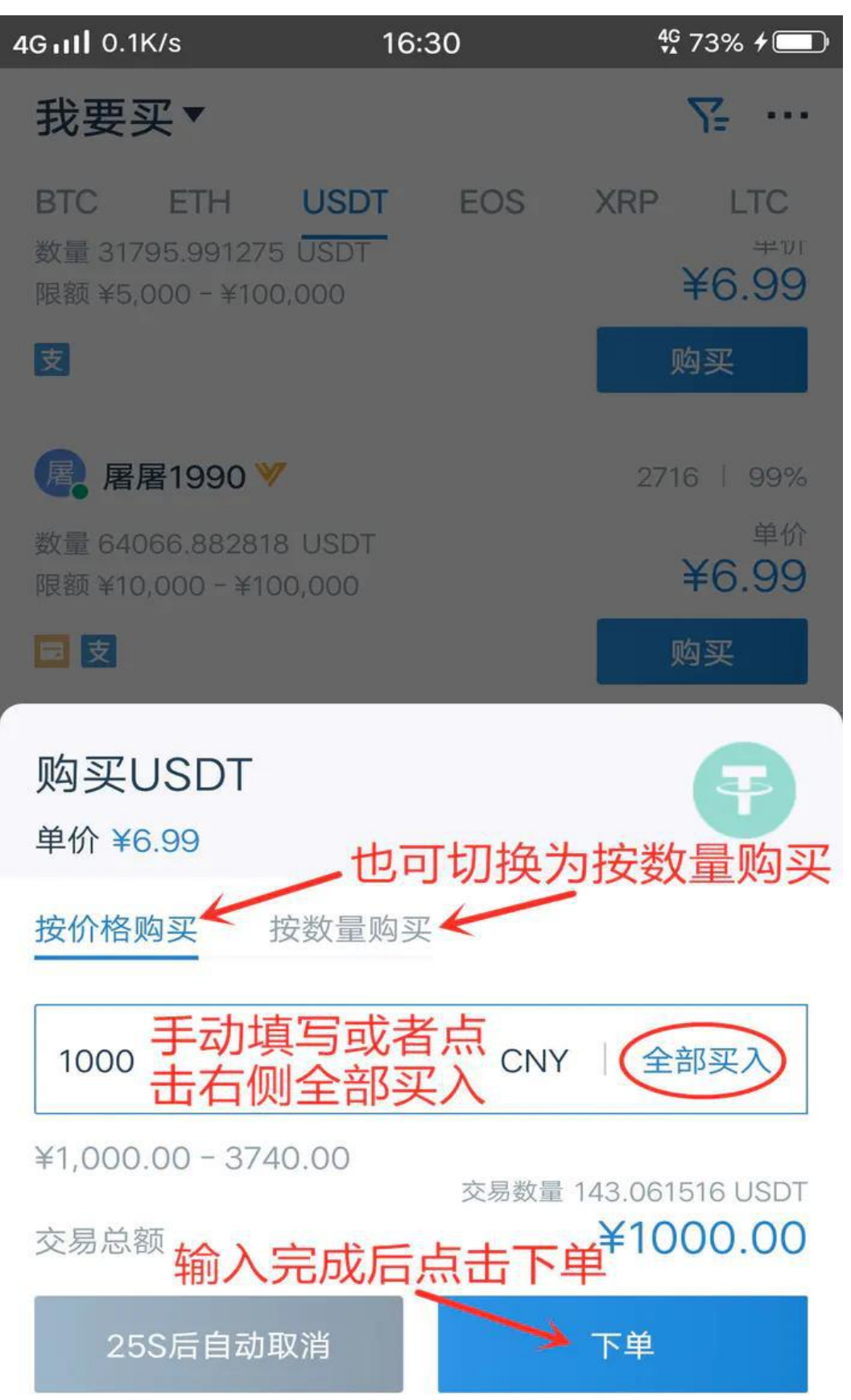

③下单成功后按照弹出界面收款信息向商家付款(注意:请务必在界面倒计时范围内用自己火币实名认证对应的银行卡,支付宝或者微信向商家支付)

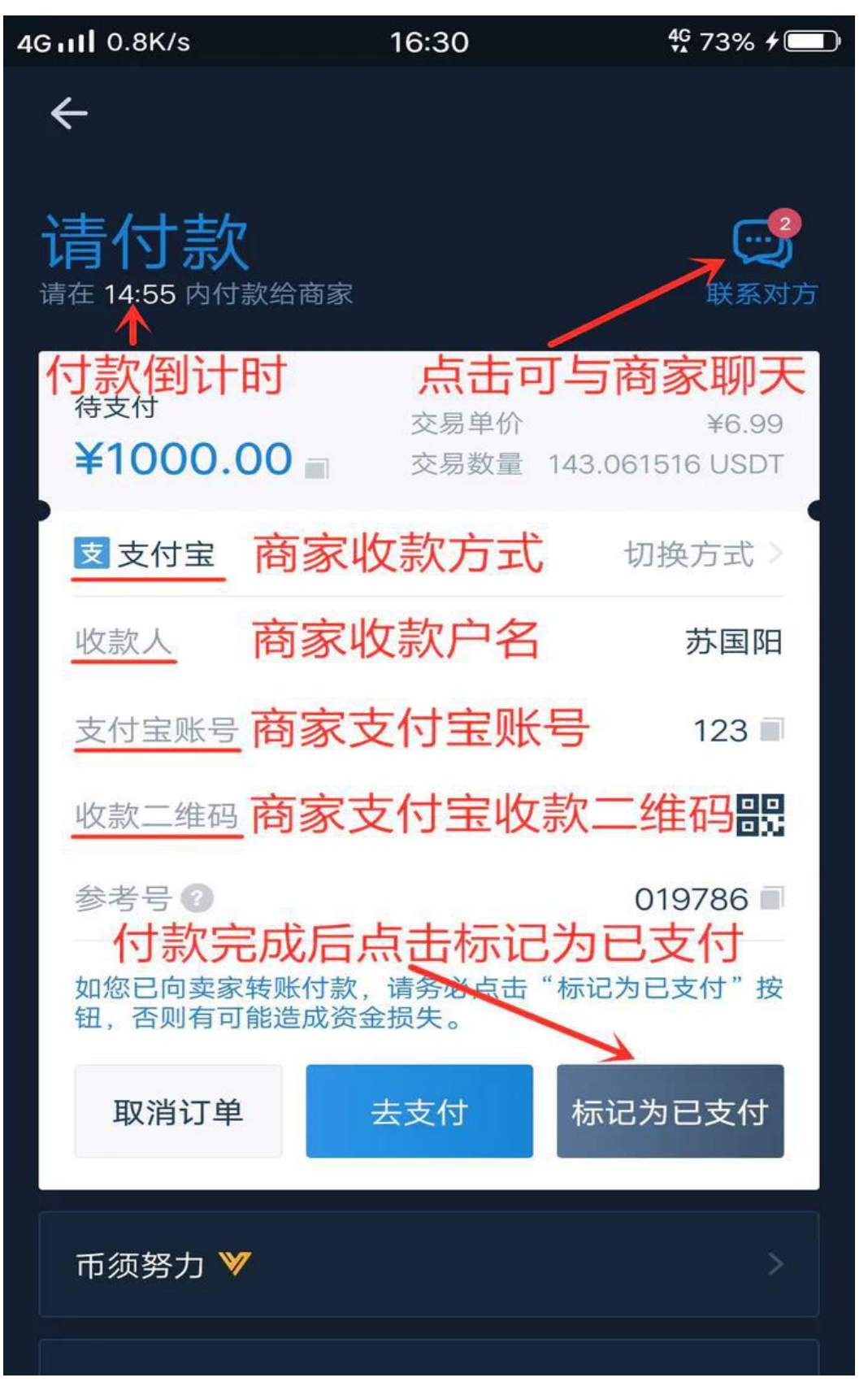

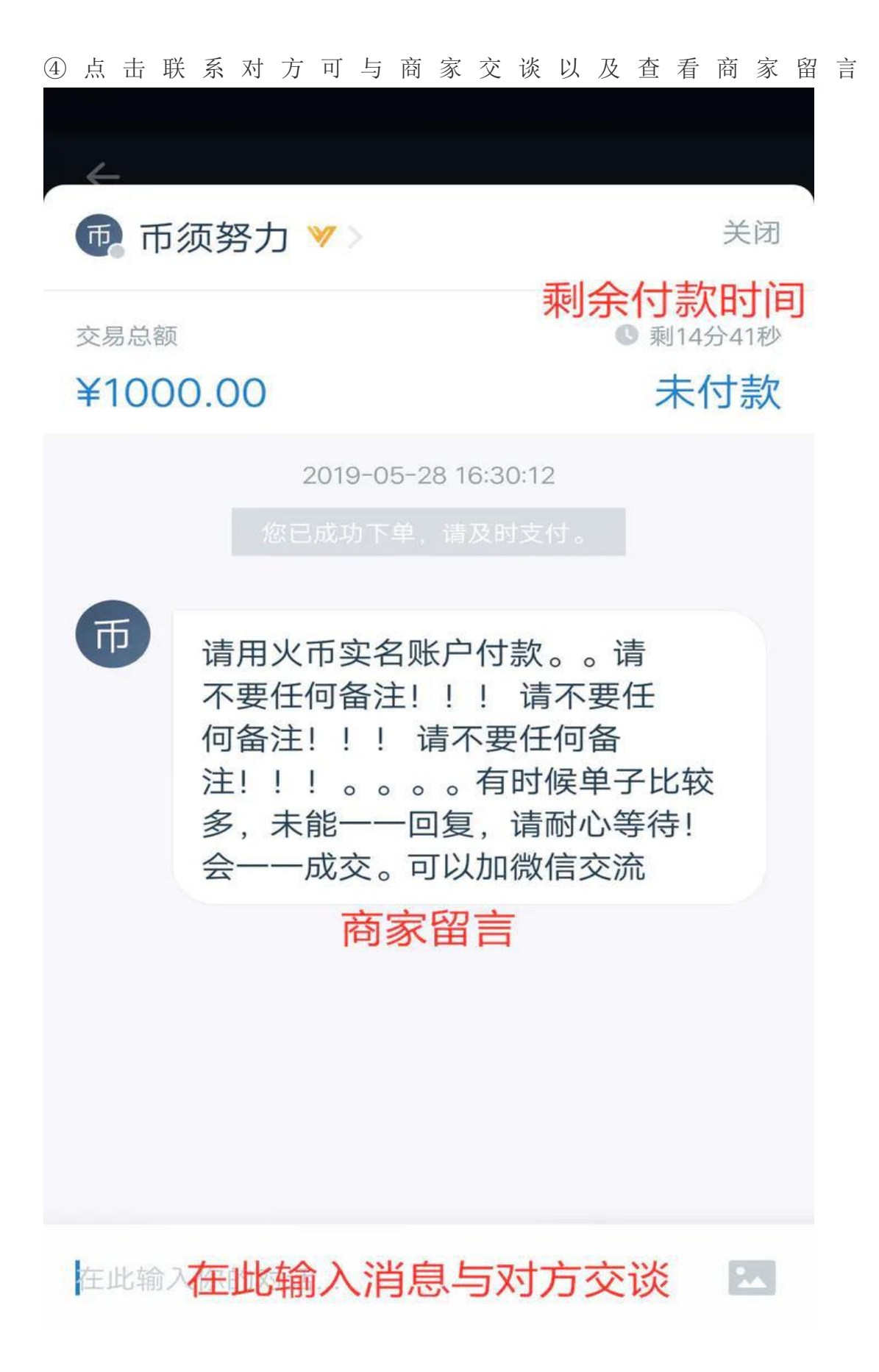

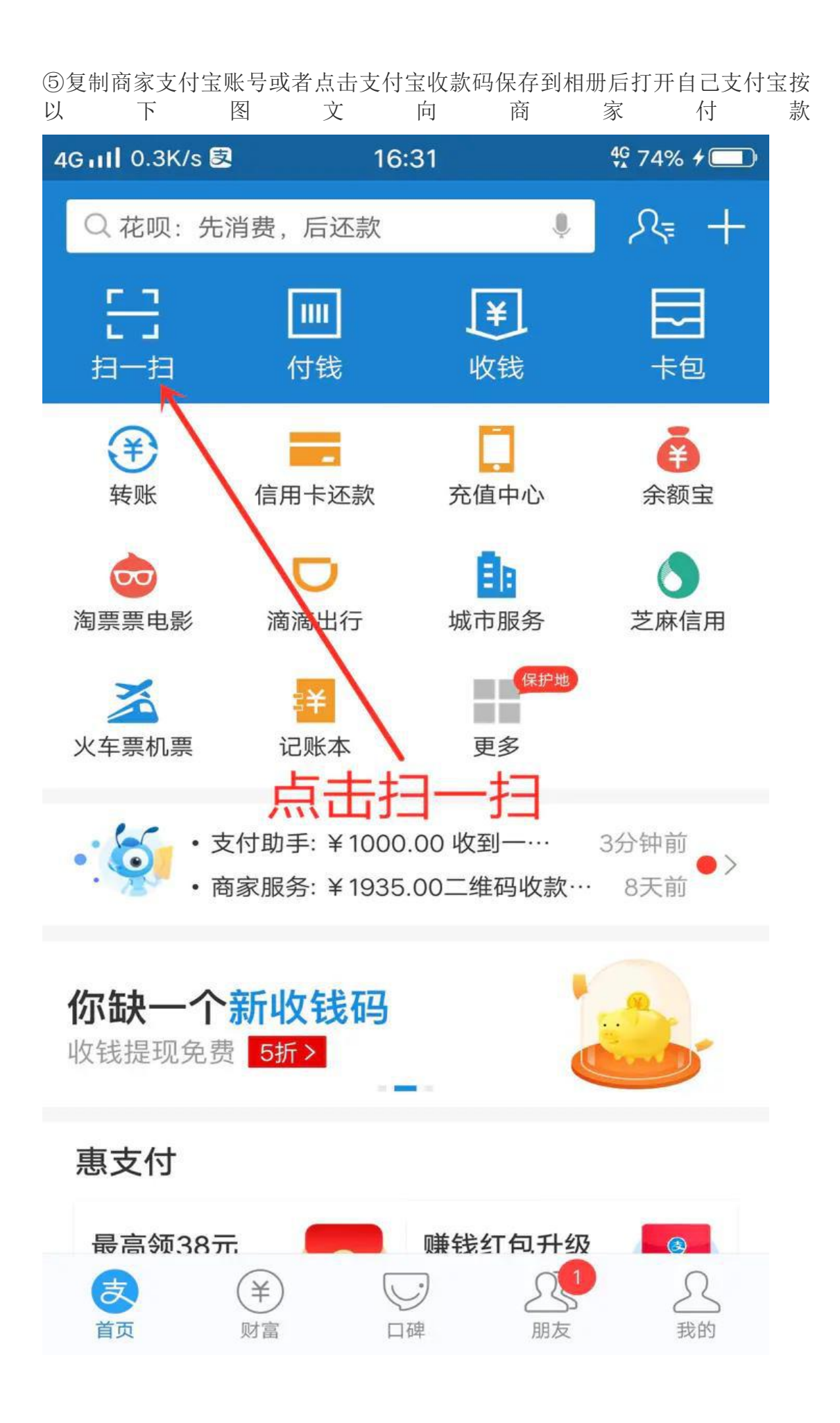

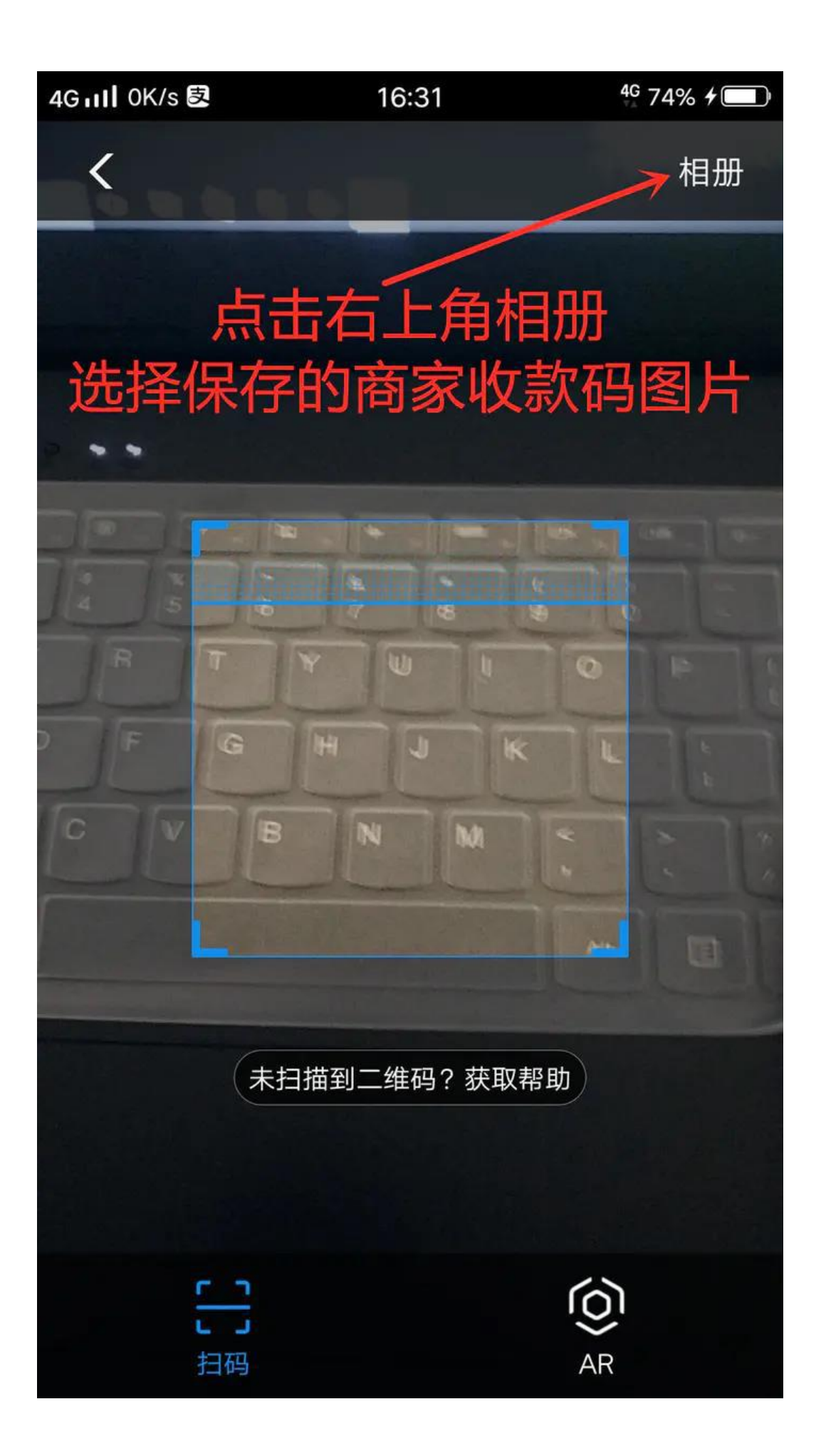

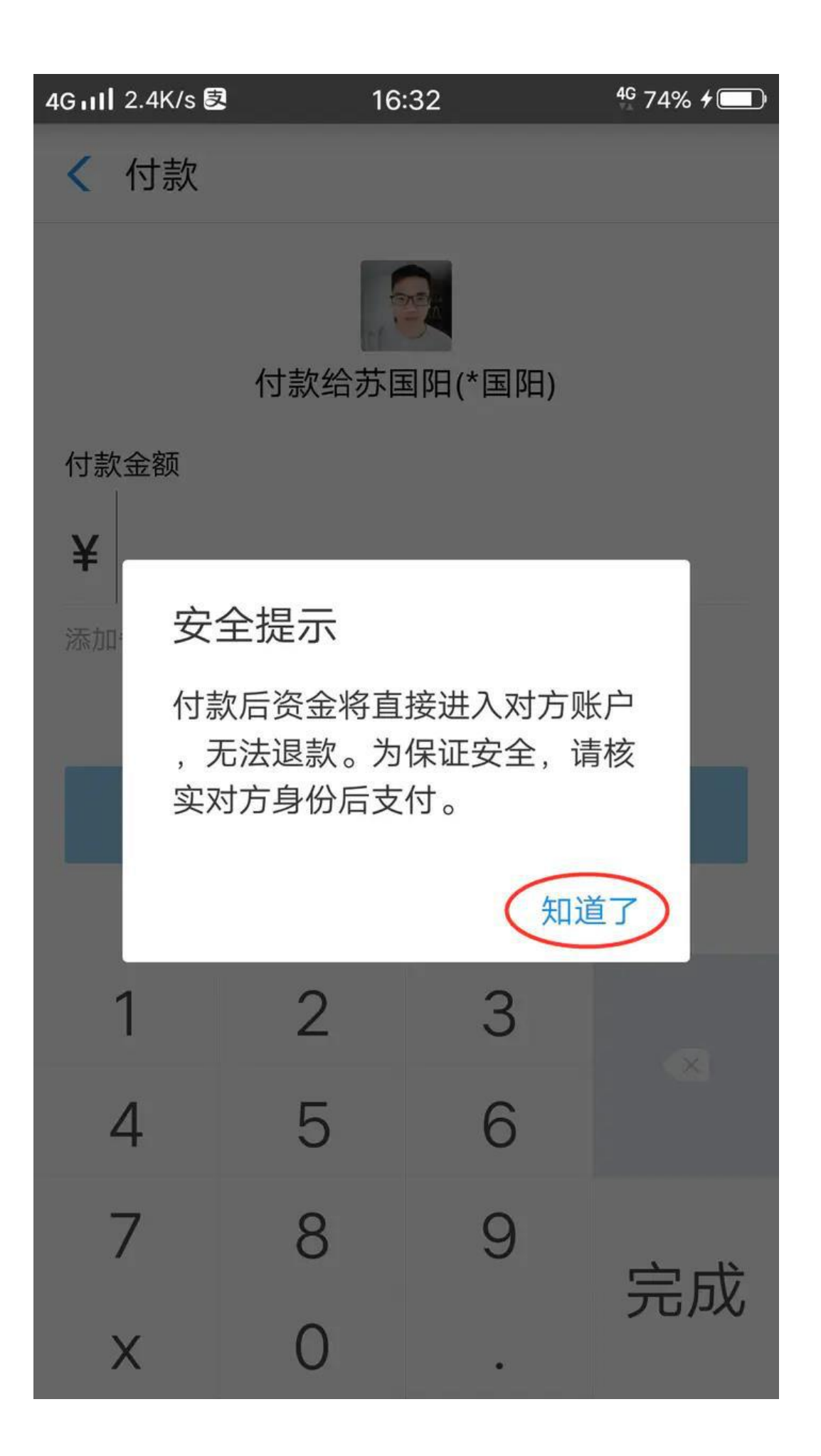

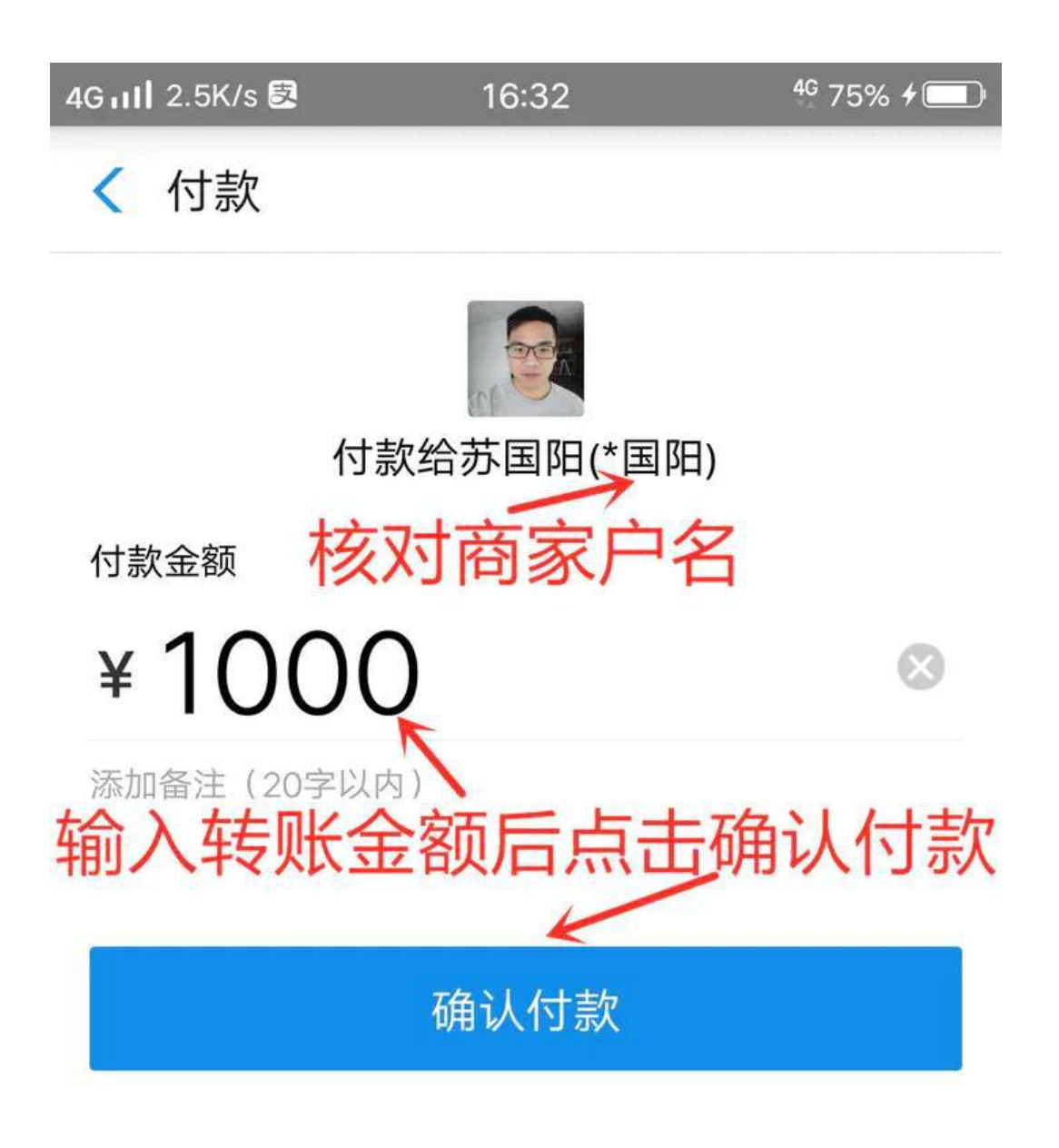

| 1 | 2 | 3 |    |
|---|---|---|----|
| 4 | 5 | 6 |    |
| 7 | 8 | 9 | 山北 |
| Х | 0 | • | 元风 |

4G 📶 0.5K/s 🛃

16:32

4G 75% ≁ 🛄

< 付款

根据监管要求,静态码超额交易需要通过识别下方动 态码完成,点击页面按钮识别并完成付款

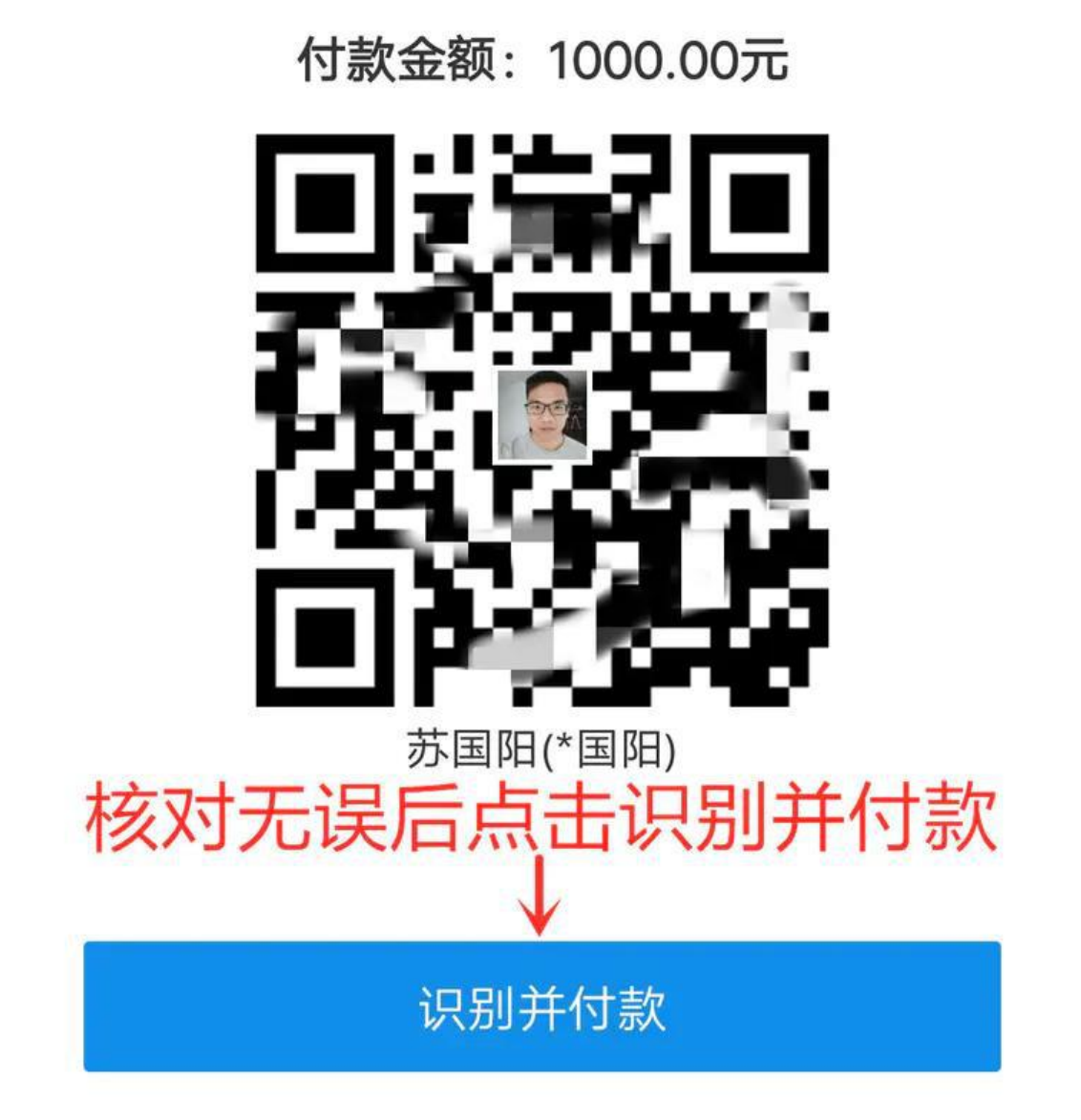

钱将实时付到对方账户,无法退款

4G 📶 0.5K/s 🕏

16:33

<sup>4G</sup> 75% **7** 

完成

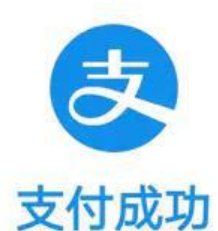

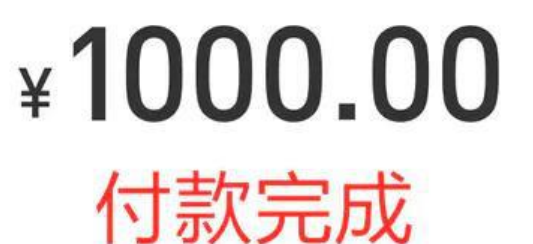

收款方

收款金额

苏国阳

¥1000.00

付款方式

账户余额

到店付款有奖励 奖励选取成功

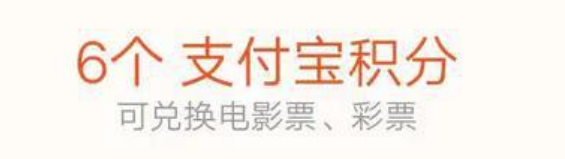

兑好礼 >

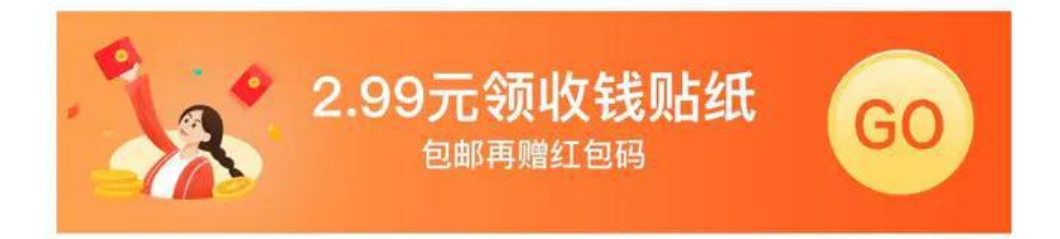

4G 📶 0.5K/s 🕏

16:33

<sup>4G</sup> 75% **7** 

完成

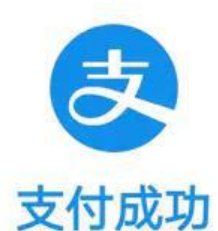

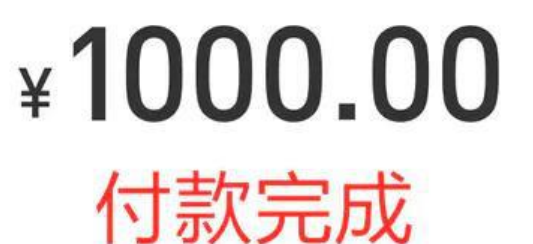

收款方

收款金额

苏国阳

¥1000.00

付款方式

账户余额

到店付款有奖励 奖励选取成功

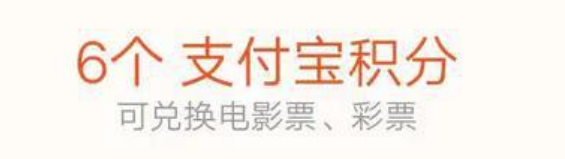

兑好礼 >

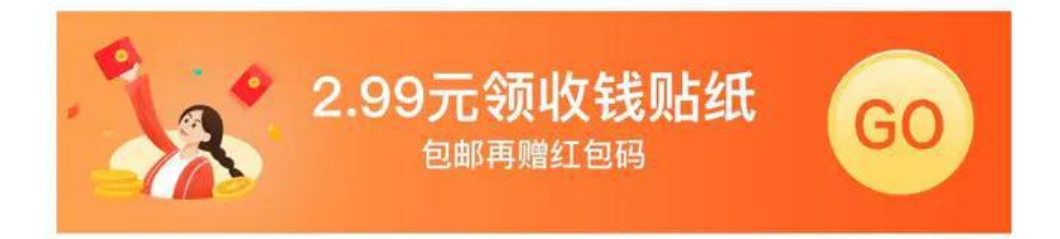

⑥向商家付款完成后返回到火币 APP 订单界面点击右下角标记为已支付后等待 商 家 确 认 放 行 USDT 4G 75% ≁ □ 4G 11 0.1K/s 🛃 16:34 等待商家确认放行  $\leftarrow$ 预计将在 04:38 内收到资产 联系对方 交易数量 交易单价 ¥6.99 143.061516 USDT 交易总额 ¥1000.00 卖家 币须努力 💛 下单时间 2019-05-28 16:30:12 订单号 115590322112373 参考号 🕐 019786 取消订单 申诉 联系对方 ▲ 交易提醒 • 您的汇款将直接进入卖家账户, 交易过程中卖 家出售的数字资产由平台托管保护。 •请在规定时间内完成付款,并务必点击"我已 付款",卖家确认收款后,系统会将数字资产 划转到您的账户。 •如果买家当日取消订单达3次,将会被限制当日

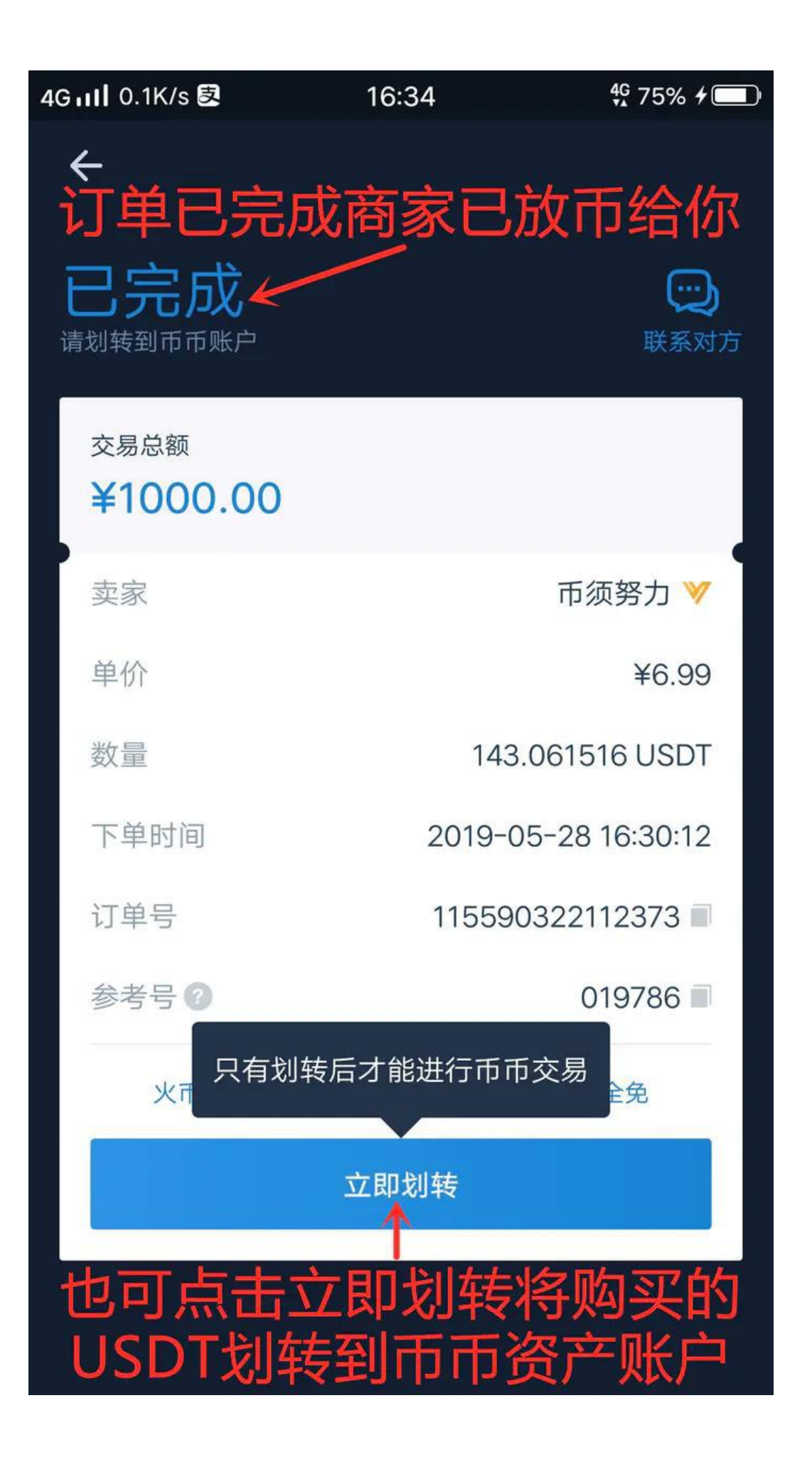

⑦点击火币 APP 界面右下角资产即可查看购买的币种资产情况

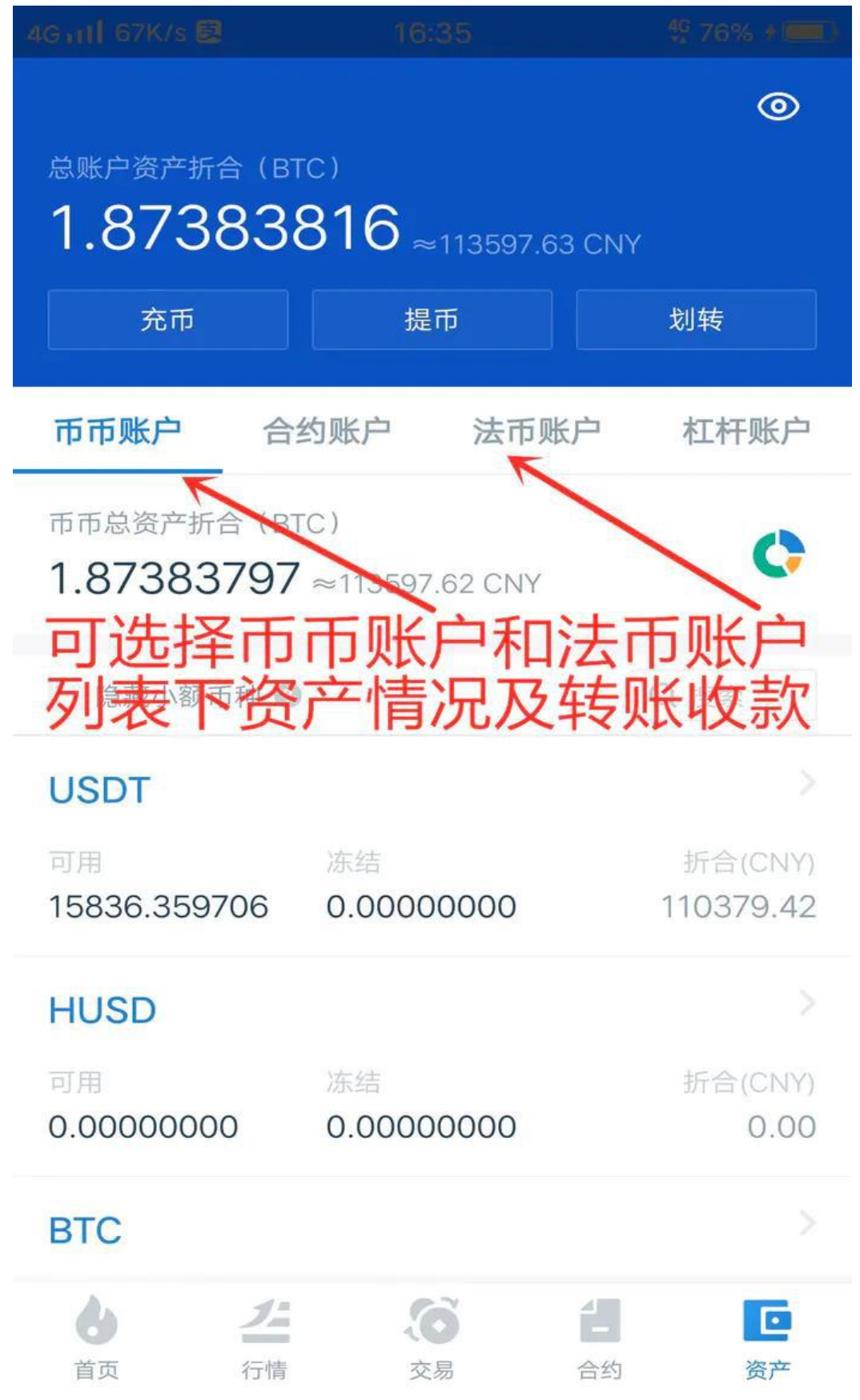

### ①打开火币 APP 登陆后依次按照以下图文卖出 USDT

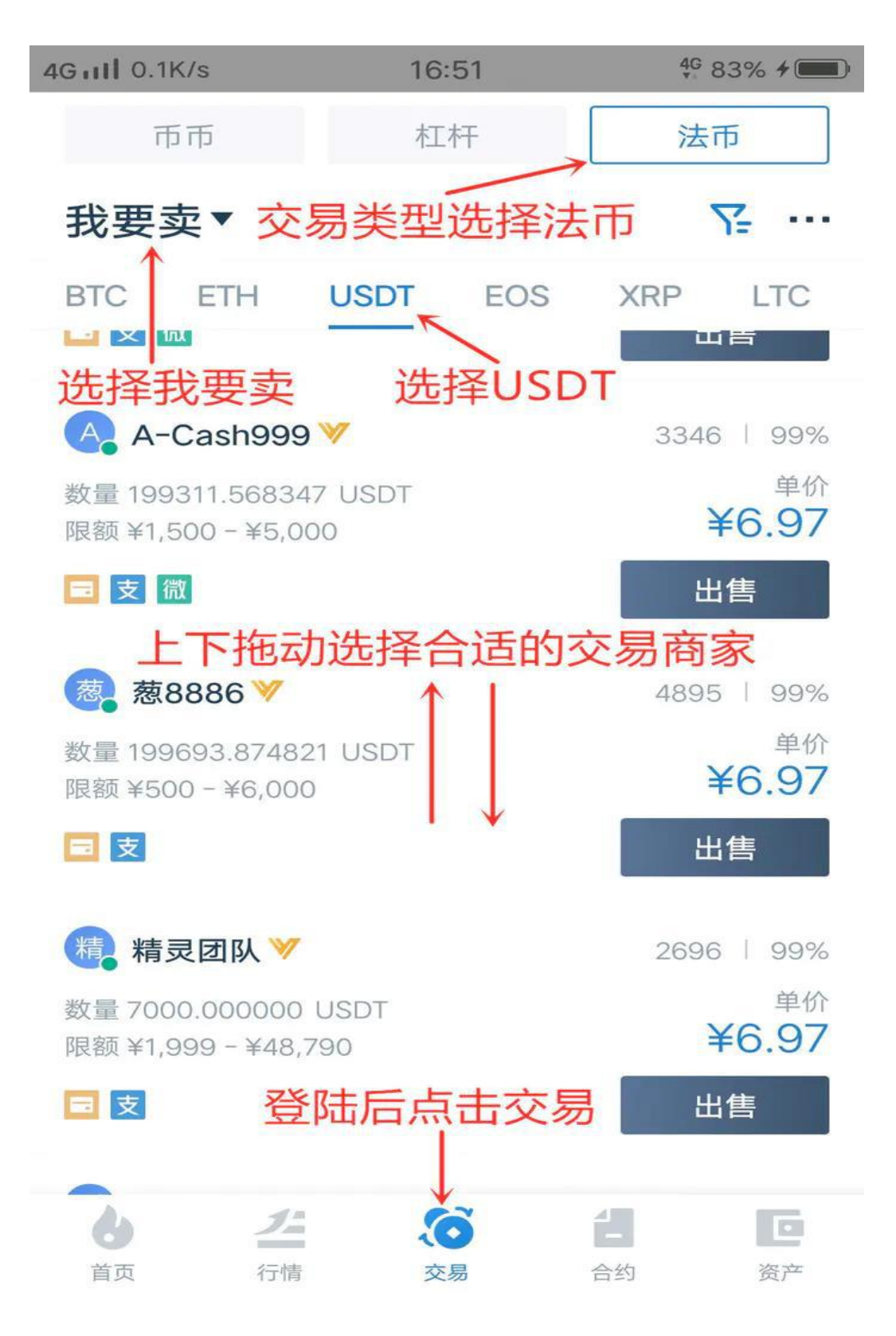

| 4G111 0.1K/s                       | 16:51          | 4 <sup>G</sup> 83% <b>≁ ■</b> |
|------------------------------------|----------------|-------------------------------|
| 币币                                 | 杠杆             | 法币                            |
| 我要卖▼                               |                | ∑                             |
| BTC ETH                            | USDT EOS       | XRP LTC                       |
| A-Cash999                          | ə 💜            | 3346   99%                    |
| 数量 199311.5683<br>限额 ¥1,500 - ¥5,0 | 47 USDT<br>)00 | 单价<br><b>¥6.97</b>            |
| ■支微                                |                | 出售                            |
| 葱 葱8886 🏏                          |                | 4895   99%                    |
| 数量 199693.8748<br>限额 ¥500 - ¥6,00  | 21 USDT<br>0   | 单价<br><b>¥6.97</b>            |
| ■支                                 |                | 出售                            |
| 精灵团队 💙                             |                | 2696   99%                    |
| 数量 7000.000000<br>限额 ¥1,999 - ¥48  | ) USDT<br>,790 | 单价<br><b>¥6.97</b>            |
| ■支                                 |                | 出售                            |
| <b>し</b><br>首页 行情                  | <b>交易</b>      | 1 C 合约 资产                     |

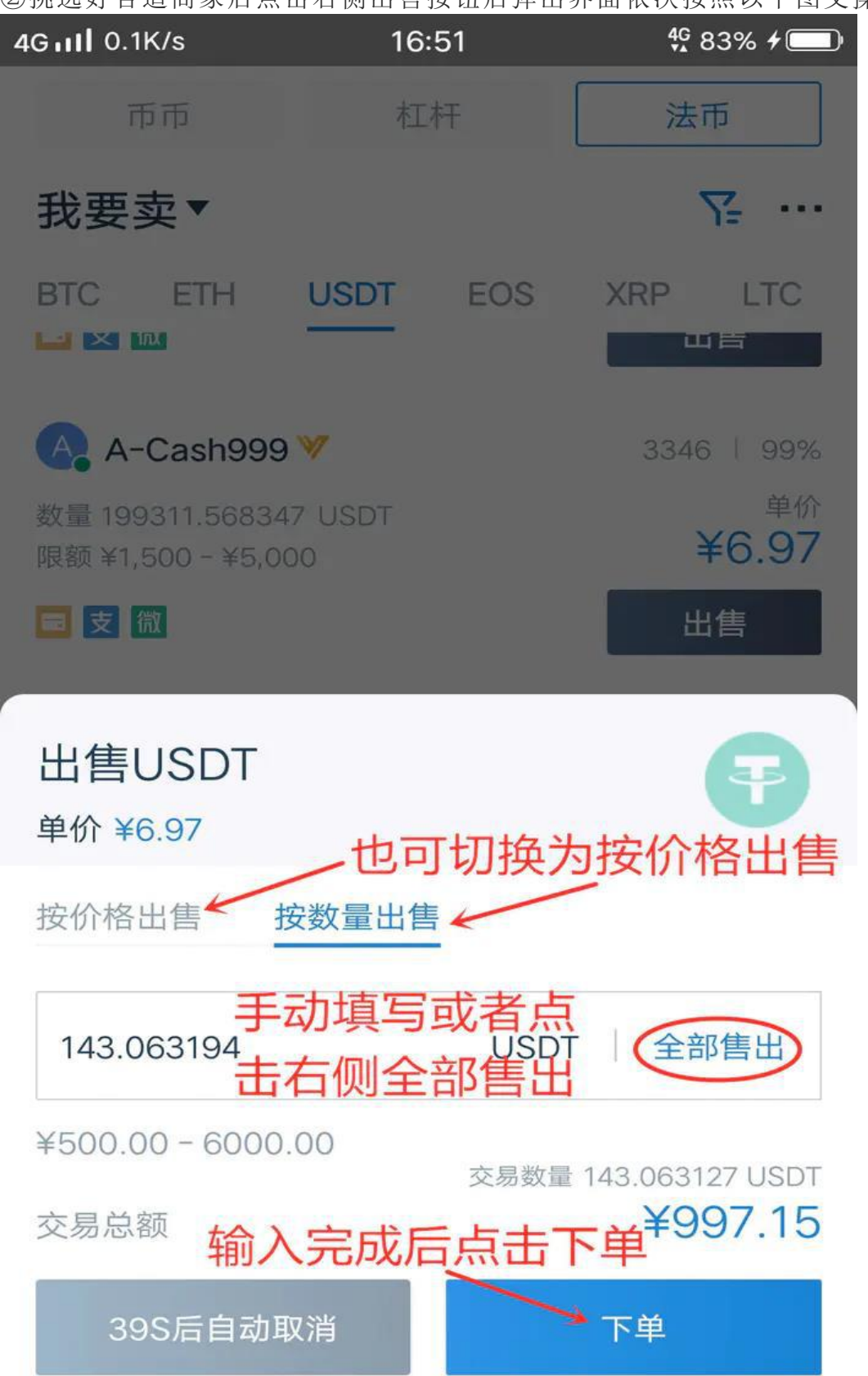

②挑选好合适商家后点击右侧出售按钮后弹出界面依次按照以下图文操作

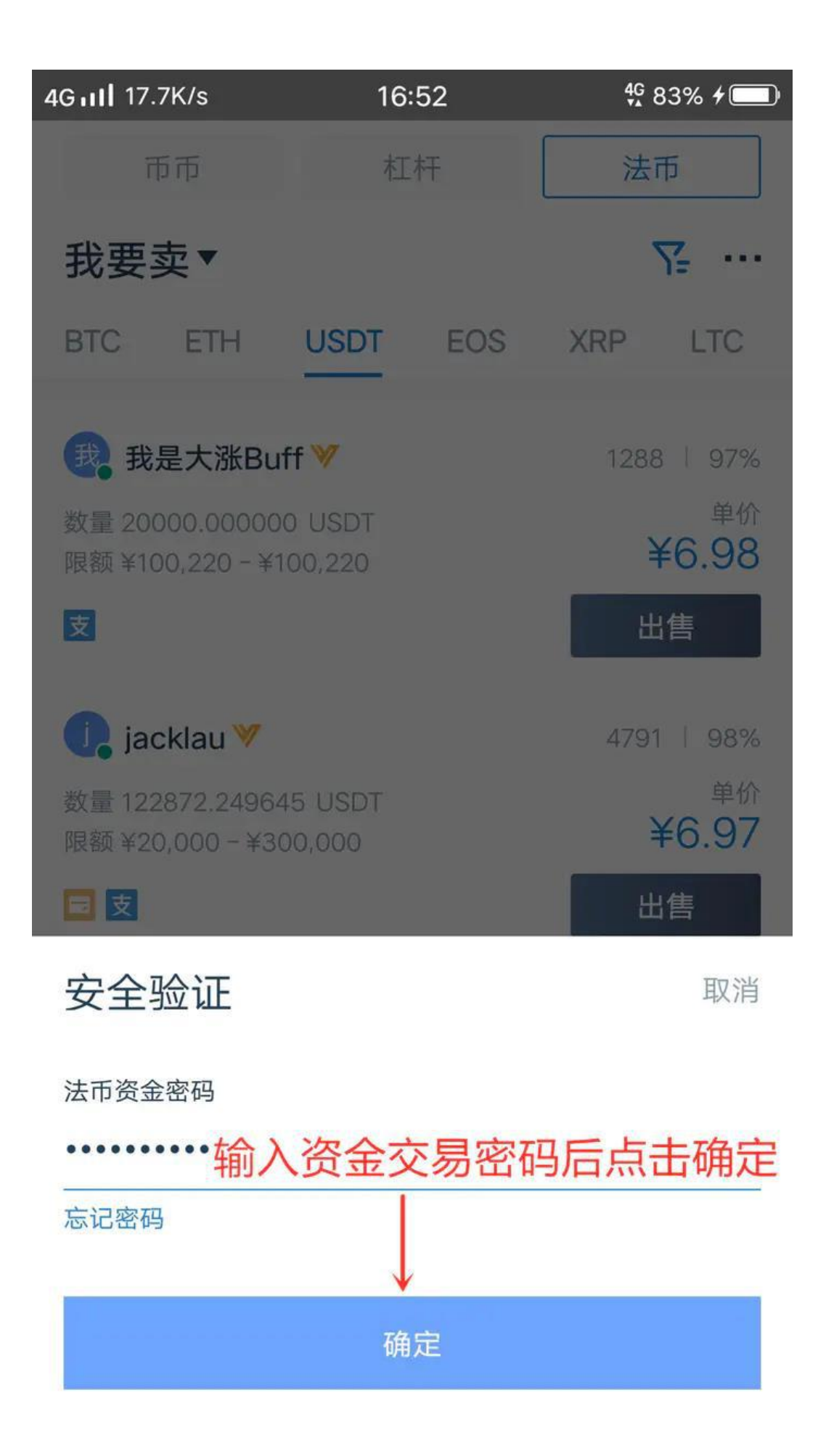

③下单成功后按照弹出界面等待商家付款过来(注意:请务必在界面倒计时范围 内等待对方付款过来并查看自己银行卡,支付宝或者微信是否收到商家实名付 款。如在规定时间内未收到款项或者收到不是商家实名付款过来的资金请点击申 诉 按 钮 等 待 客 服 介 入 )

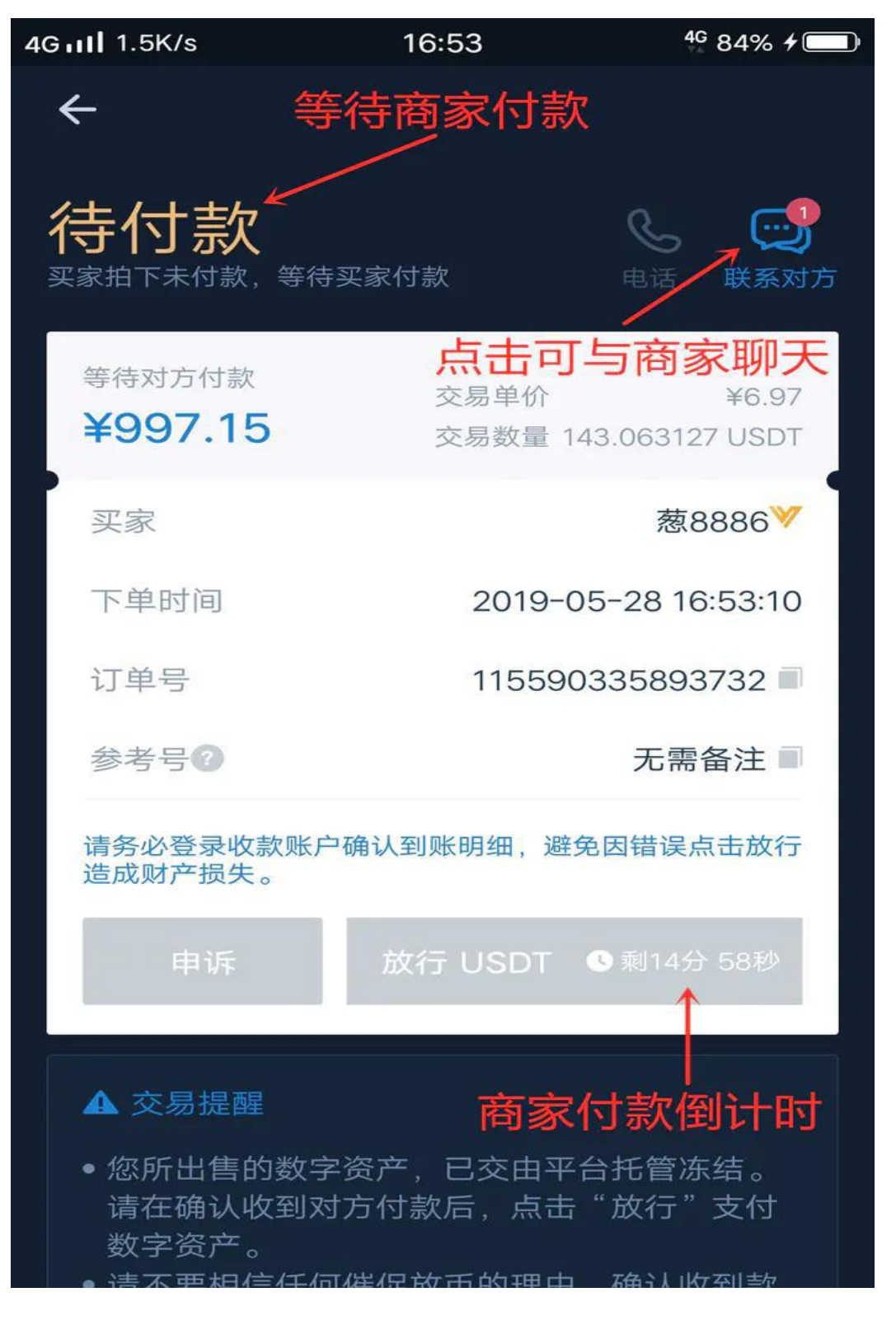

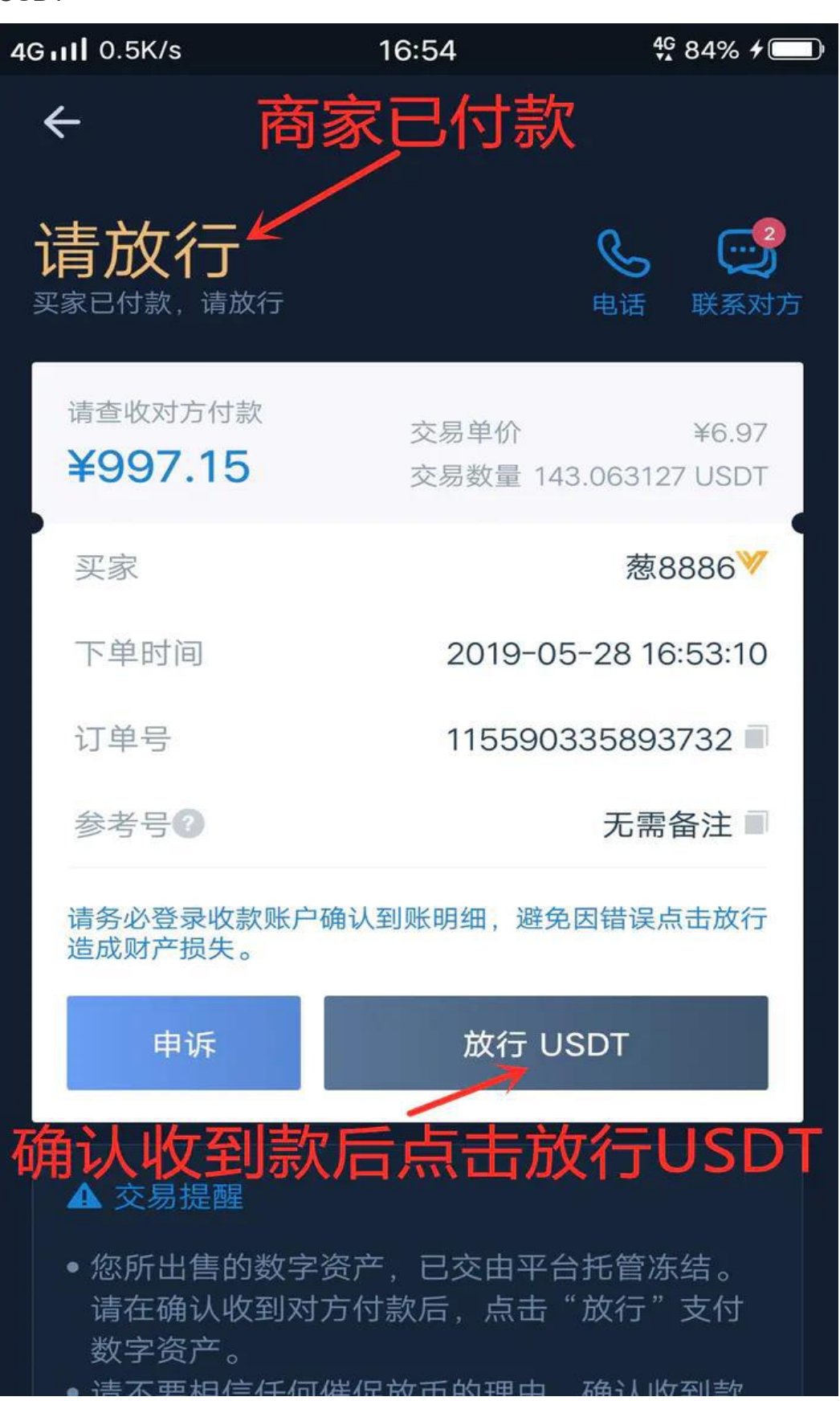

④ 确 认 收 到 商 家 资 金 后 请 点 击 放 行 USDT

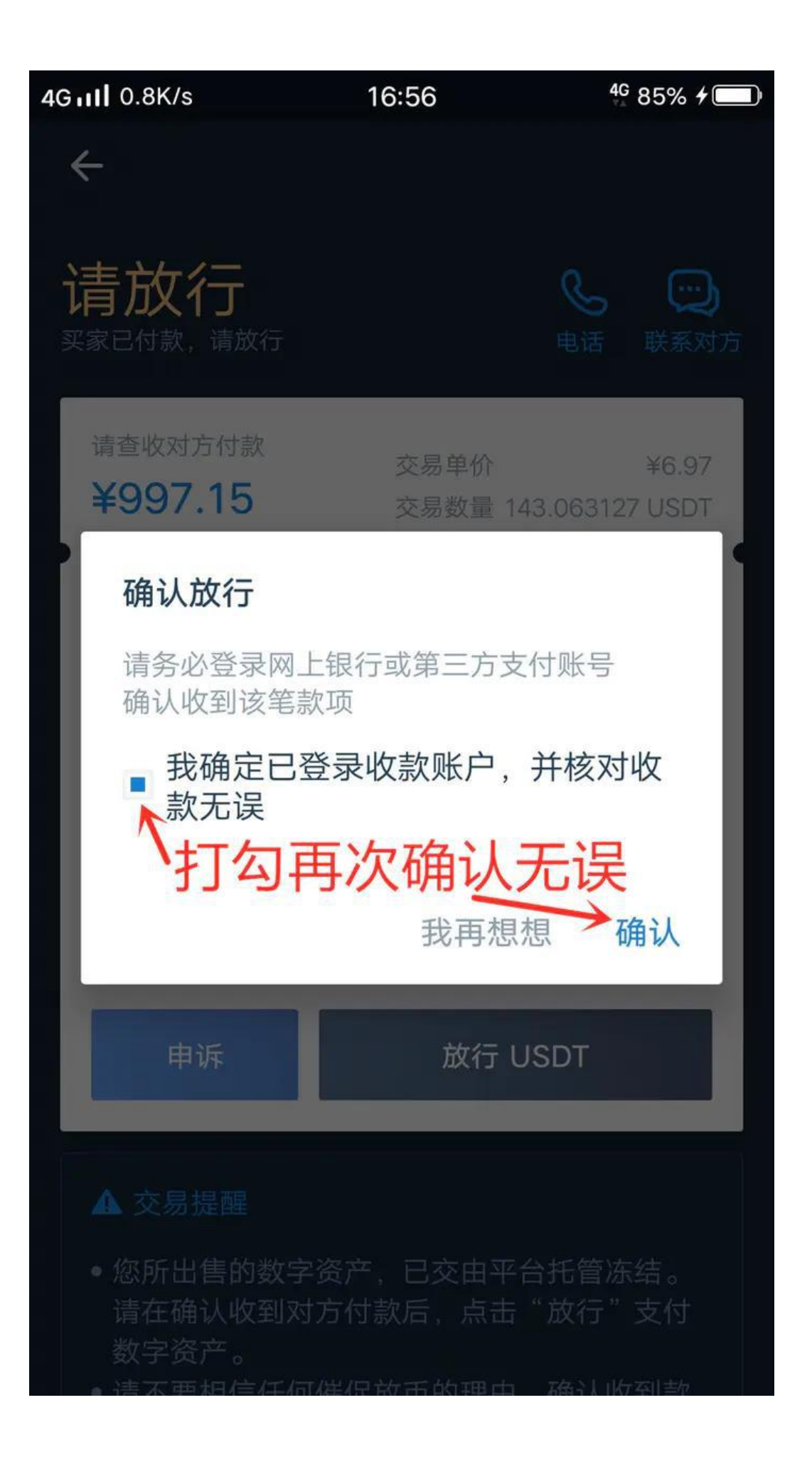

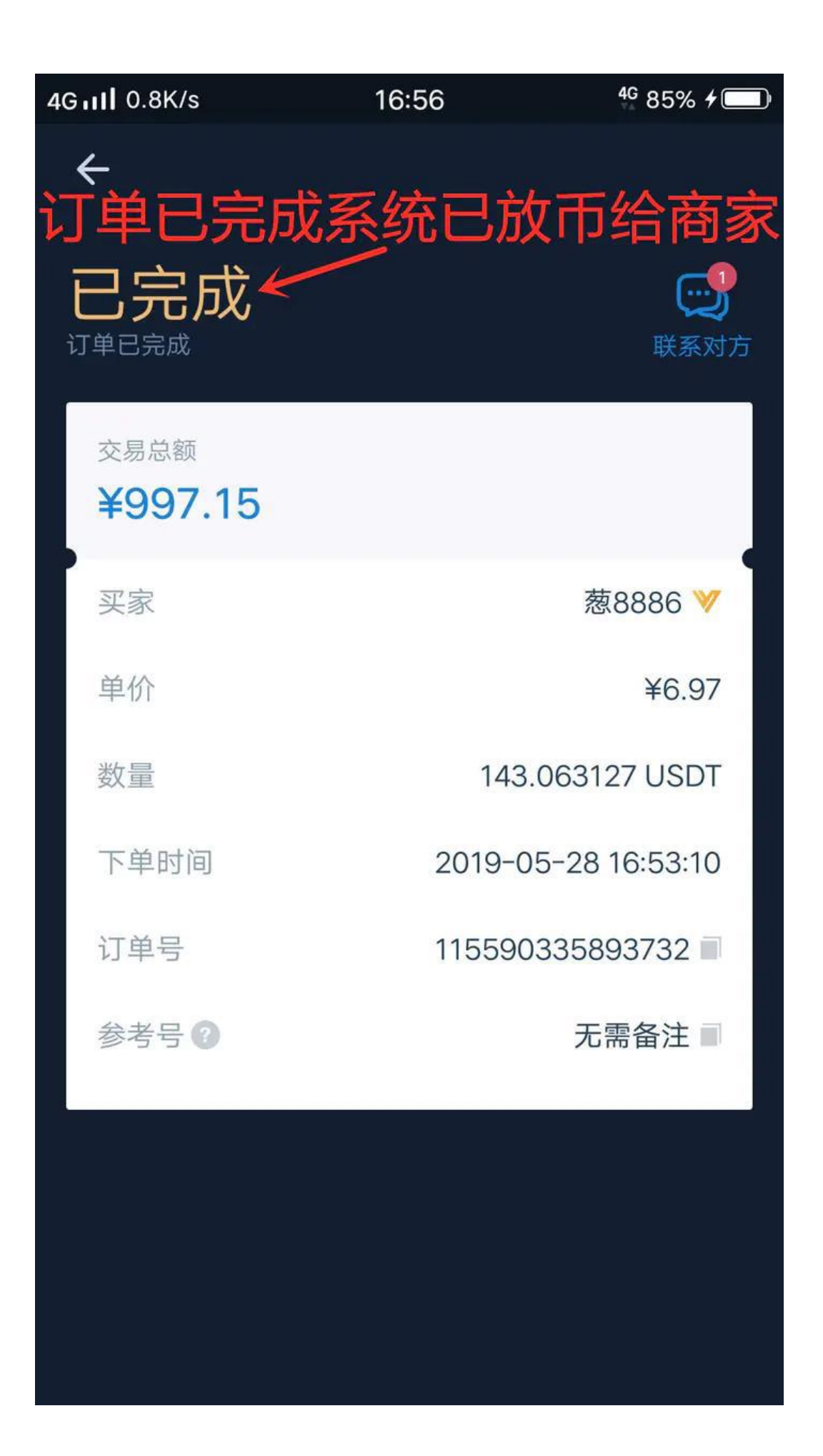